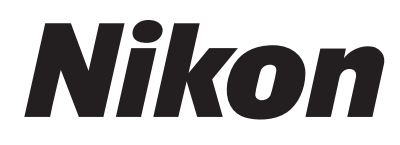

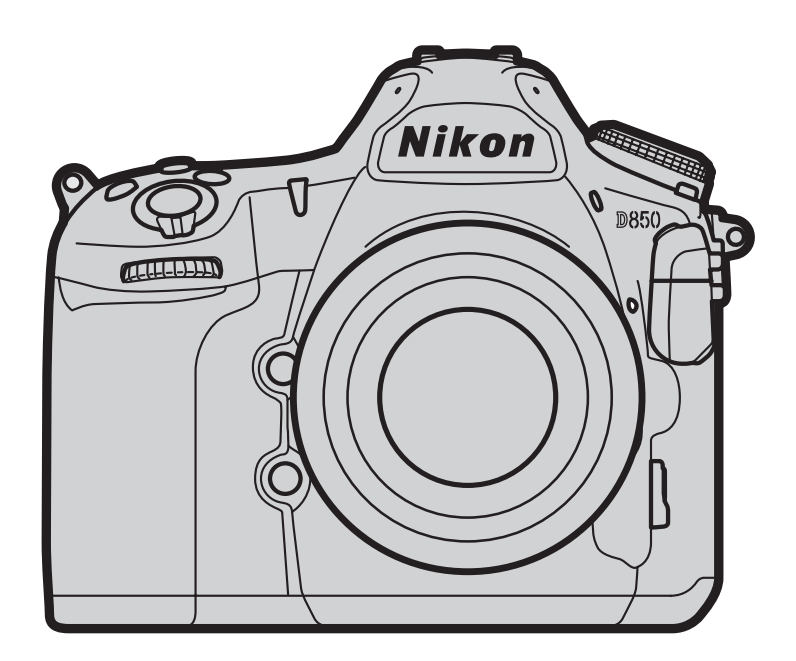

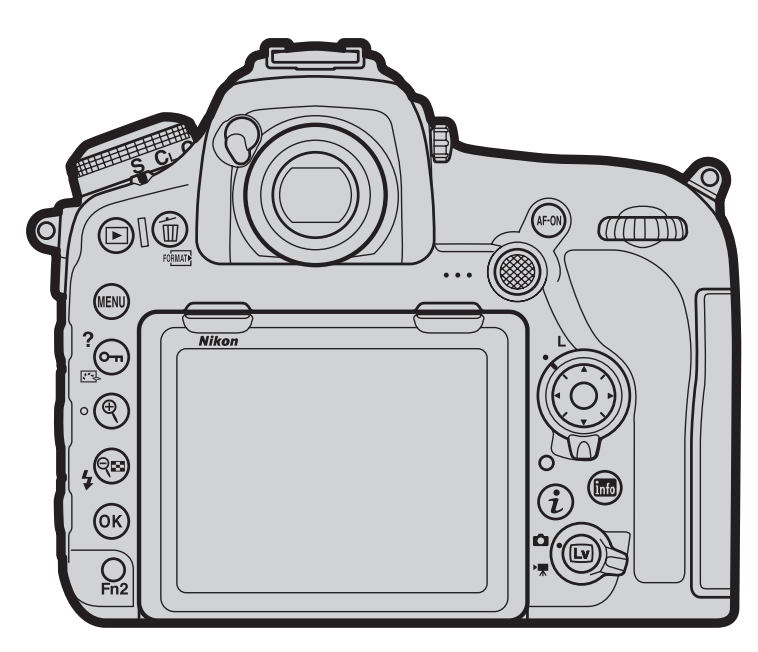

# D-Movie Setting Guide

# **Table of Contents**

| Workflow |  |
|----------|--|
|----------|--|

|  | Making | <b>Movies:</b> | Workflow | 4 |
|--|--------|----------------|----------|---|
|--|--------|----------------|----------|---|

# **Buttons and Icons**

| Frequently-Used Controls6                   |
|---------------------------------------------|
| The Live View Display7                      |
| •The Live View Display7                     |
| •The Information Display: Movie Live View 7 |
| •The Virtual Horizon Display9               |

# Settings

| Accessing Movie Settings10                    |
|-----------------------------------------------|
| •The $m{\imath}$ -Button Menu10               |
| Movie-Related Controls11                      |
| •The Movie Shooting Menu11                    |
| Picture Quality12                             |
| •Frame Size, Frame Rate, and Movie Quality 12 |
| ISO Sensitivity13                             |
| •White Balance14                              |
| •Picture Controls16                           |
| •High ISO Noise Reduction19                   |
| •Image Area20                                 |
| •Electronic Vibration Reduction21             |
| Exposure22                                    |
| •Metering22                                   |
| •Exposure Mode23                              |
| •Exposure Compensation24                      |
| •Active D-Lighting25                          |
| •Flicker Reduction25                          |

| Audio26                                 |
|-----------------------------------------|
| •Microphone Sensitivity26               |
| •Attenuator26                           |
| •Frequency Response27                   |
| •Wind Noise Reduction27                 |
| Headphone Volume28                      |
| Focus29                                 |
| •Focus Mode29                           |
| •AF Mode29                              |
| •AF-Area Mode30                         |
| •Focus Peaking32                        |
| Storage33                               |
| •Destination                            |
| • Movie File Type                       |
| Controls and Displays34                 |
| •Multi-Selector Power Aperture34        |
| •Multi-Selector Exposure Compensation34 |
| •Custom Control Assignments             |
| •Highlight Display38                    |
| <ul> <li>Monitor Brightness</li></ul>   |
| <ul> <li>Monitor Off Delay40</li> </ul> |

Table of Contents, Continued

# **Tips and Tricks**

# Time-Lapse Movie Techniques ....41

| •"Time-Lapse Movie"           | 41 |
|-------------------------------|----|
| • "Interval Timer Shooting"   | 45 |
| Slow-Motion Movies            | 49 |
| HDMI Output                   | 50 |
|                               |    |
| •Connecting to an HDMI Device | 50 |

# **Viewing Movies**

| Viewing Tips5                                  | 52 |
|------------------------------------------------|----|
| •Ten-Second Advance/Rewind                     | 52 |
| • Skipping to an Index or the Last/First Frame | 52 |
| Slow-Motion Playback                           | 52 |
| •Using the Touch Screen                        | 52 |
|                                                |    |

# Joining Movie Files Together ......53

| Appendix                            |    |
|-------------------------------------|----|
| Image Sensor Cleaning               | 54 |
| Troubleshooting                     | 55 |
| •Keeping the Camera Cool            | 55 |
| <ul> <li>Image Artifacts</li> </ul> | 55 |
| •Ending Recording                   | 55 |
| Unavailable Menu Options            | 56 |
| D850 Movie Specifications           | 58 |

# **Making Movies: Workflow**

# Prepare.

Before shooting movies, learn the names and locations of camera controls as described in the following sections:

- Frequently-Used Controls ...... 🗋 <u>6</u>
- The Live View Display ...... 27

An optional AC adapter or battery pack is recommended for extended recording (for information on compatible accessories, see page 58). Before proceeding to the next step, insert a battery and memory card and turn the camera on.

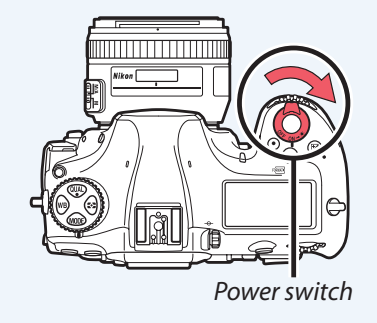

# Start movie live view and adjust camera settings.

Rotate the live view selector to 🐙 (movie live view) and press the 🖾 button.

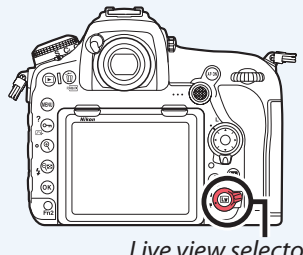

Live view selector

# Adjust settings before recording. See the following topics:

# Picture Quality

| • Frame Size and Frame Rate               |                      | <u>12</u> |
|-------------------------------------------|----------------------|-----------|
| Movie Quality                             |                      | <u>12</u> |
| ISO Sensitivity                           |                      | 13        |
| White Balance                             | m                    | 14        |
| Picture Controls                          | $\widetilde{m}$      | 16        |
| High ISO Noise Reduction                  | $\widetilde{m}$      | 19        |
| Image Area                                | $\widetilde{m}$      | 20        |
| Electronic Vibration Reduction            | $\overline{\square}$ | <u>21</u> |
| ■ Exposure                                |                      |           |
| Metering                                  |                      | <u>22</u> |
| • Exposure Mode                           | $\square$            | 23        |
| <ul> <li>Exposure Compensation</li> </ul> | $\widetilde{m}$      | 24        |
| Active D-Lighting                         | m                    | 25        |
| Flicker Reduction                         | $\widetilde{m}$      | 25        |
|                                           | ~                    |           |

# ■ Audio

| Microphone Sensitivity |           |
|------------------------|-----------|
| Attenuator             |           |
| • Frequency Response   |           |
| Wind Noise Reduction   |           |
| Headphone Volume       | <u>28</u> |

# button ■ Focus • Focus Mode...... 29 • AF Mode ...... <u>29</u> • AF-Area Mode ..... <u>30</u> • Focus Peaking...... ■ Storage • Destination...... <u>33</u> • Movie File Type ..... <u>33</u> Controls and Displays Multi-Selector Exposure Compensation... 134 Custom Control Assignments...... <u>35</u> • Highlight Display...... Monitor Brightness...... Monitor Off Delay ..... <u>140</u>

**Appendix** 

Making Movies: Workflow, Continued

# Start recording.

If you are using autofocus, focus before shooting. At default settings, the camera automatically detects and focuses on faces ((a) face-priority AF); to focus instead on a selected area of the frame, choose a different AF-area mode ( $\bigcirc 30$ ). To refocus, tap your subject in the monitor (you can also refocus using the **AF-ON** button or by pressing the shutter-release button halfway).

To focus in manual focus mode, rotate the lens focus ring. If focus peaking is enabled ( $\bigcirc 35$ ), objects that are in focus will be indicated by colored outlines, making focus easier to verify.

To start recording, press the movie-record button. If **Record movies** is selected for Custom Setting g1 (**Custom control assignment**) > **Shutter release button** ( $\square$  35), you can instead start and end recording using the shutter-release button or an optional remote cord or wireless remote controller.

See the following for additional information:

| • Time-Lapse Movie Techniques 🛄 41 |   |
|------------------------------------|---|
| • Slow-Motion Movies               | ) |

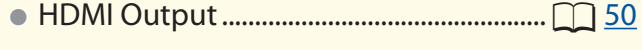

# End recording.

Press the movie-record button again to end recording, then press the 🖾 button to end live view.

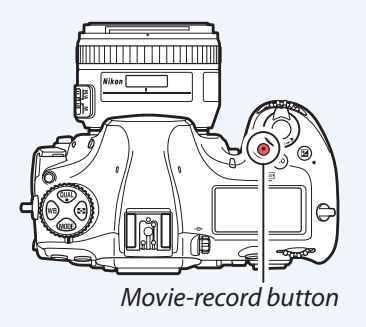

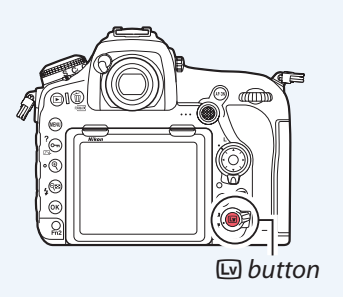

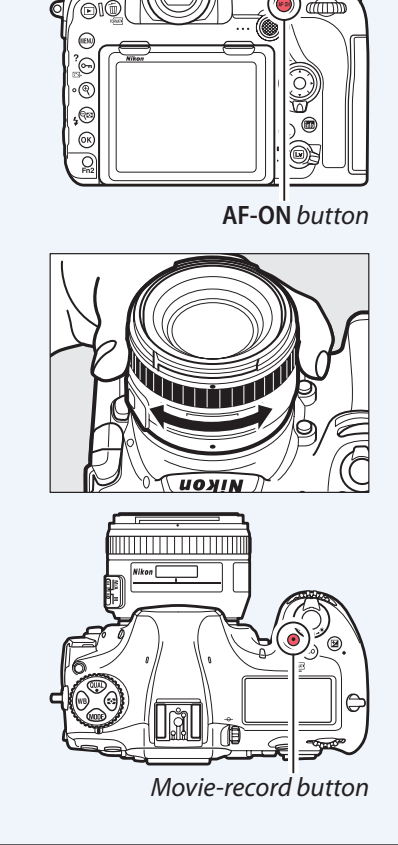

| Workflow         Buttons and Icons         Settings         Tips and Tricks         Viewing Movies         Appendix |  |  |  |  |  |  |  |  |
|----------------------------------------------------------------------------------------------------|--|--|--|--|--|--|--|--|
| Frequently-Used Controls                                                                                            |  |  |  |  |  |  |  |  |

The following controls are frequently used during movie recording:

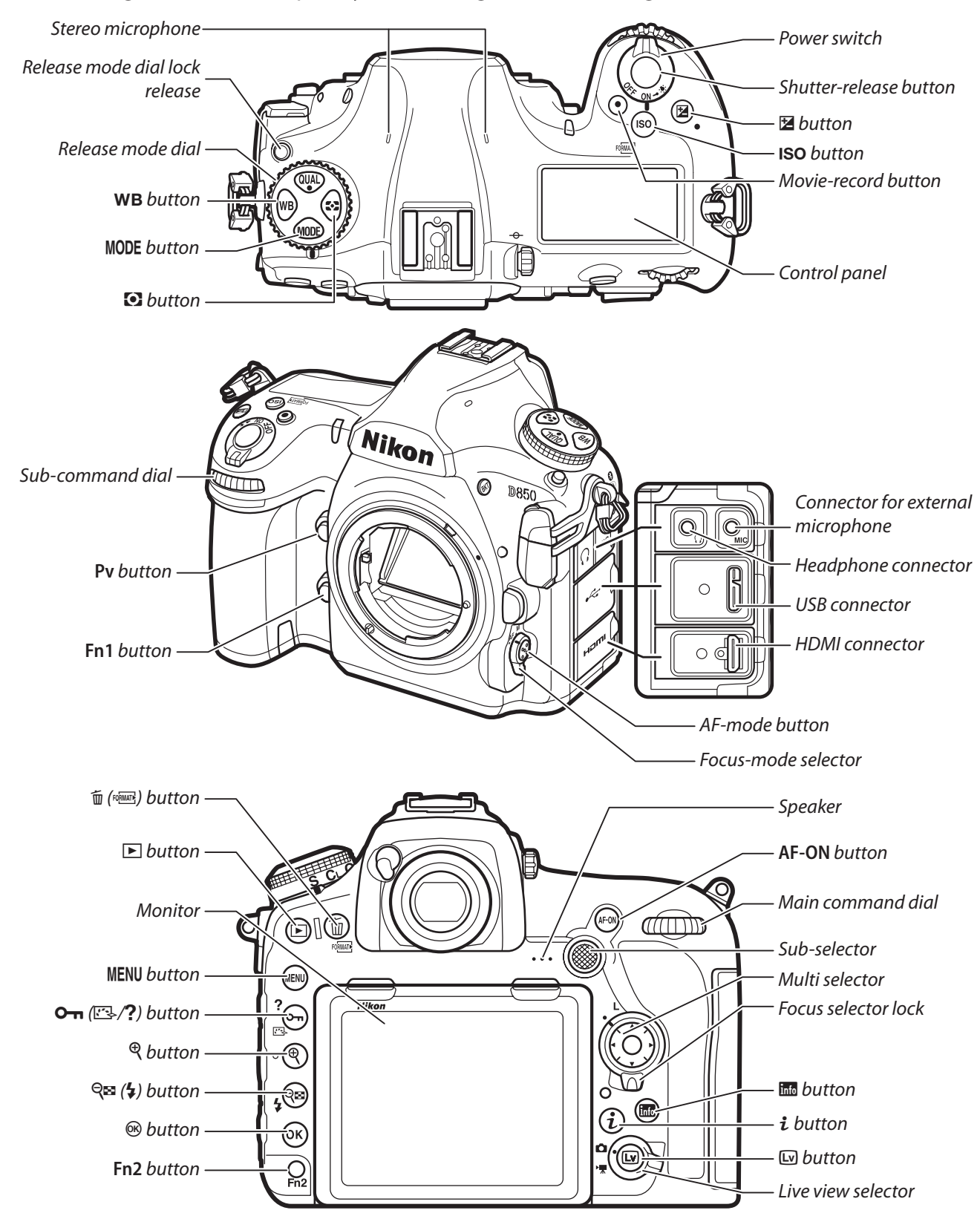

| Workflow Buttons and Icor | s Settings | Tips and Tricks | Viewing Movies | Appendix |
|---------------------------|------------|-----------------|----------------|----------|
|---------------------------|------------|-----------------|----------------|----------|

# The Live View Display

The live view display offers exposure preview and controls for monitor brightness, headphone volume, and microphone sensitivity.

# **The Live View Display**

The following are displayed in the monitor during live view and movie recording:

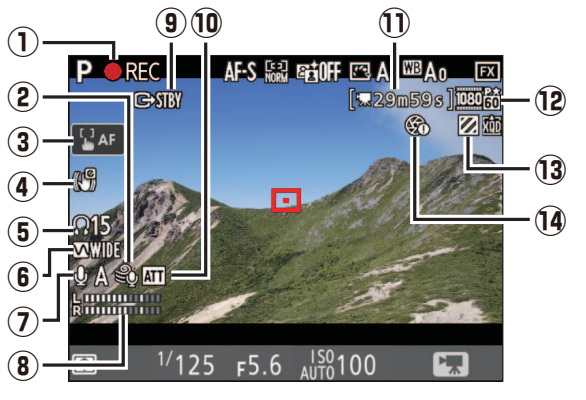

| (1) Recording indicator    | Indicates that recording is in progress. 📉 is dis-               |
|----------------------------|------------------------------------------------------------------|
|                            | played if movies cannot currently be recorded.                   |
| Wind noise reduction       | Displayed when wind noise reduction is on                        |
|                            | ( 27).                                                           |
|                            | Enable or disable touch AF. When touch AF is                     |
| (3) Touch AF icon          | enabled, focus point can be positioned and                       |
|                            | autofocus initiated by tapping monitor.                          |
| A Electronic VD indicator  | Displayed when electronic vibration reduction is                 |
| 4) Electronic VK indicator | on ( <u>21</u> ).                                                |
|                            | Volume of audio output to headphones. Dis-                       |
| (5) Headphone volume       | played when third-party headphones are                           |
|                            | connected.                                                       |
| 6 Frequency response       | See <u>page 27</u> .                                             |
| (7) Microphone sensitivity | See <u>page 26</u> .                                             |
|                            | Sound level for audio recording. Displayed in red                |
| (8) Sound level            | if level is too high; adjust microphone sensitivity              |
| ~                          | accordingly.                                                     |
| HDMI recording             | Displayed if movies are simultaneously being                     |
| ( <sup>9)</sup> indicator  | recorded to a device connected via HDMI ( $\prod 50$ ).          |
|                            | Displayed when the attenuator is enabled                         |
| (II) Attenuator indicator  | $(\Box 26).$                                                     |
| (11) Time remaining        | The recording time available for movies ( $\square$ <u>12</u> ). |
| (12) Movie frame size      | The frame size for movie recording ( $\square 12$ ).             |
| Highlight display          | Annonze urban bighlight dienlau is ar                            |
| <sup>(13)</sup> indicator  | Appears when highlight display is on.                            |
| "No power aperture"        | Indicates that now or anorthropic upays lights                   |
| (14) indicator             | indicates that power aperture is unavailable.                    |

# **The Information Display: Movie Live View**

Press the III button to choose the information displayed in movie mode.

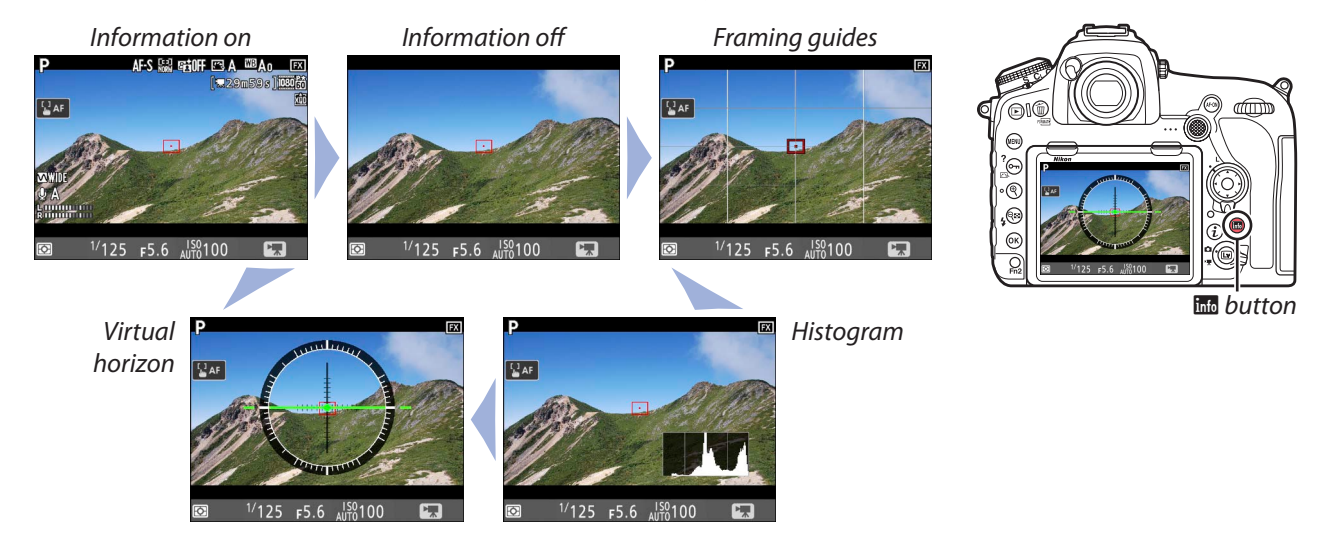

| Workflow          | Buttons and Icons | Settings | Tips and Tricks | Viewing Movies | Appendix |
|-------------------|-------------------|----------|-----------------|----------------|----------|
| The Live View Dis | play, Continued   |          |                 |                |          |

# 💙 Warnings

The warnings at right may be displayed during recording.

Temperature warning (displayed in red 30 s before live view ends)

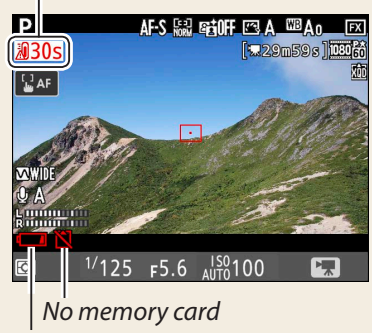

Low battery

# 🥐 The Count-Down Display

A count down will be displayed 30 s before live view ends automatically. The timer turns red if live view is about to end to protect the internal circuits or, if an option other than **No limit** is selected for Custom Setting c4 (**Monitor off delay**) > **Live view**, 5 s before the monitor is due to turn off automatically.

# 🥐 Flle Names

During recording, a new file is created when the current file reaches 4 GB. Normally displayed in white, the file name in the information display flashes amber 30 s and turns red 10 s before a new file is created.

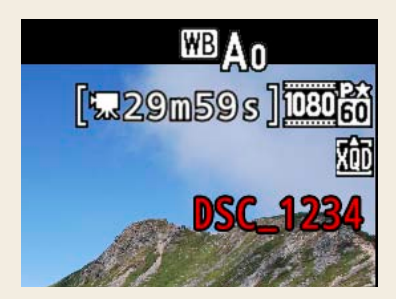

| Workflow                    | Buttons and Icons | Settings | Tips and Tricks | Viewing Movies  | Appendix          |  |
|-----------------------------|-------------------|----------|-----------------|-----------------|-------------------|--|
|                             |                   |          |                 | The Live View D | isplay, Continued |  |
| The Virtual Horizon Display |                   |          |                 |                 |                   |  |

# The Virtual Horizon Display

The virtual horizon can be used to help level the camera when mounting it on a tripod. To view the virtual horizon in movie mode, use the **m** button as described on <u>page 7</u>.

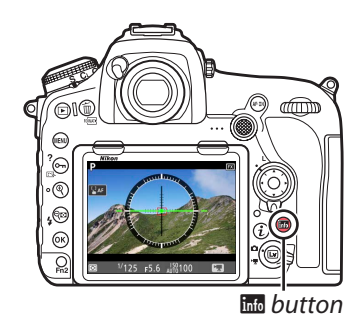

The virtual horizon shows roll and pitch based on information from the camera tilt sensors. If the camera is tilted neither left nor right, the roll reference line will turn green, while if the camera is tilted neither forward nor back, the pitch reference line will turn green and a dot will appear in the center of the display. Each of the divisions in the gauge around the circumference of the display is equivalent to 5°.

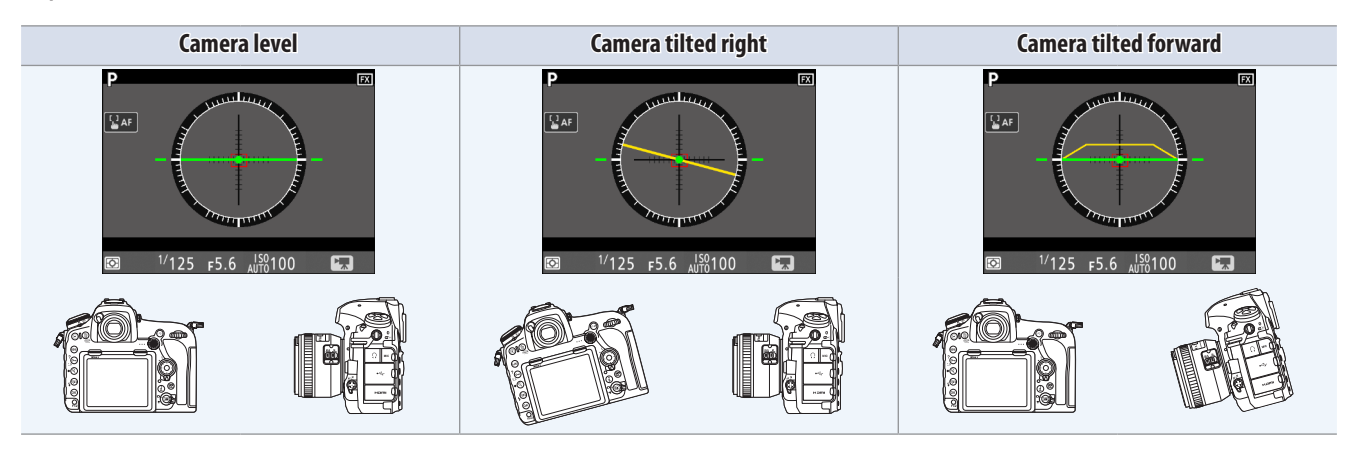

You can also view a virtual horizon using the **Virtual horizon** option in the setup menu.

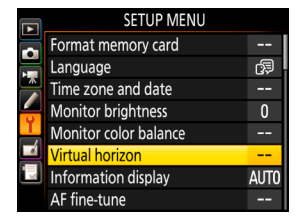

# ! The Virtual Horizon Display

The display is not accurate when the camera is tilted at a sharp angle forward or back. If the camera is unable to measure tilt, the gauge will vanish from the circumference of the display.

| Workflow  | Buttons and Icons | Settings | Tips and Tricks | Viewing Movies | Appendix |
|-----------|-------------------|----------|-----------------|----------------|----------|
| Accessing | Movie Setti       | ngs      |                 |                |          |

Movie settings can be adjusted in movie mode using any of the following three methods: the i-button menu, movie-related controls, or the movie shooting menu.

# The *i*-Button Menu

The options listed below can be accessed by pressing the  $\boldsymbol{i}$  button in movie mode:

| Option                 |           | Option                        |           |
|------------------------|-----------|-------------------------------|-----------|
| Choose image area      | <u>20</u> | Destination                   | <u>33</u> |
| Frame size/frame rate  | <u>12</u> | Monitor brightness            | <u>39</u> |
| Movie quality          | <u>12</u> | Multi-selector power aperture | <u>34</u> |
| Active D-Lighting      | <u>25</u> | Multi-selector exposure comp. | <u>34</u> |
| Microphone sensitivity | <u>26</u> | Highlight display             | <u>38</u> |
| Attenuator             | <u>26</u> | Headphone volume              | <u>28</u> |
| Frequency response     | <u>27</u> | Electronic VR                 | <u>21</u> |
| Wind noise reduction   | <u>27</u> | Peaking level                 | <u>32</u> |

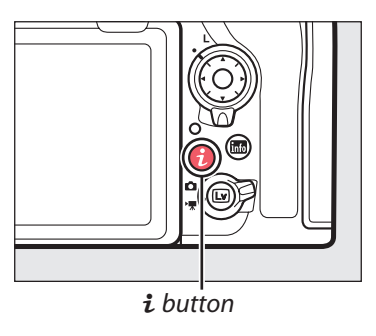

Settings can be adjusted without leaving live view, ensuring you never miss a shot. To use the i button:

### 1 Display the *i*-button menu.

With the camera in movie mode, press the *i* button to display the *i*-button menu.

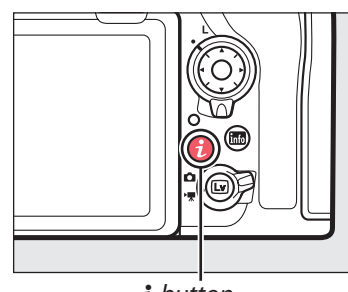

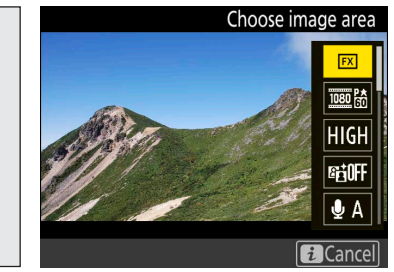

i button

### Select the desired item.

Use the touch screen or navigate the menus using the multi selector, pressing or to highlight items and to view options for the highlighted item.

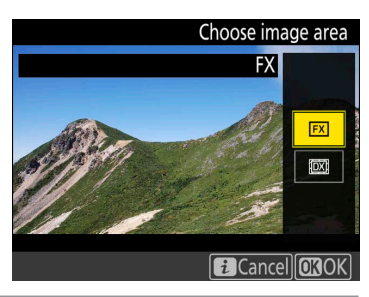

# **3** Select the desired option.

Select an option using touch-screen controls or by pressing or to highlight the desired option and pressing to select. The i-button menu will be displayed; to exit to the shooting display, press the i button again.

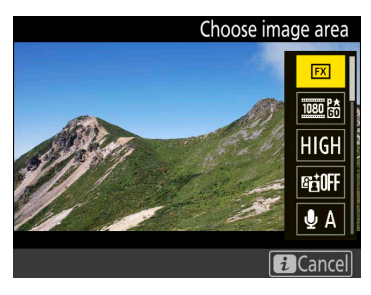

| Workflow    | Buttons and Icons | Settings | Tips and Tricks | Viewing Movies    | Appendix          |
|-------------|-------------------|----------|-----------------|-------------------|-------------------|
|             |                   |          | Ad              | ccessing Movie Se | ttings, Continued |
| Movie-Polat | od Controls       |          |                 |                   |                   |

# <u>Movie-Kelated Controls</u>

The following controls can be used for movie recording:

| Control                | Setting                  |               |
|------------------------|--------------------------|---------------|
| MODE button            | Exposure mode            | <u>23</u>     |
| <b>WB</b> button       | White balance            | <u>14</u>     |
| O button               | Metering                 | <u>22</u>     |
| 🖬 button               | Exposure compensation    | <u>24</u>     |
| <b>ISO</b> button      | ISO sensitivity          | <u>13</u>     |
| <b>0-n</b> (∕?) button | Picture Control          | <u>16</u>     |
| AF-mode button         | AF mode and AF-area mode | <u>29, 30</u> |

Settings can be adjusted without leaving live view, ensuring you never miss a shot.

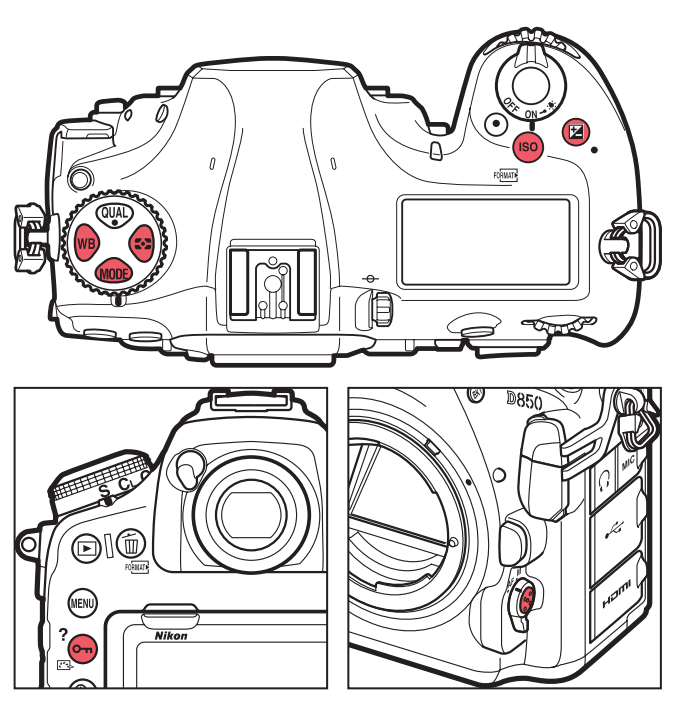

# **The Movie Shooting Menu**

The movie shooting menu can be displayed by pressing the MENU button and selecting the **\mathbb{\pi}** tab.

| Option                    |           |
|---------------------------|-----------|
| Reset movie shooting menu | —         |
| File naming               | _         |
| Destination               | 33        |
| lmage area                | 20        |
| Frame size/frame rate     | <u>12</u> |
| Movie quality             | 12        |
| Movie file type           | 33        |
| ISO sensitivity settings  | <u>13</u> |
| White balance             | 14        |
| Set Picture Control       | 16        |

| Option                 |           |
|------------------------|-----------|
| Manage Picture Control |           |
| Active D-Lighting      | <u>25</u> |
| High ISO NR            | <u>19</u> |
| Flicker reduction      | <u>25</u> |
| Microphone sensitivity | <u>26</u> |
| Attenuator             | <u>26</u> |
| Frequency response     | <u>27</u> |
| Wind noise reduction   | <u>27</u> |
| Electronic VR          | 21        |
| Time-lapse movie       | <u>41</u> |

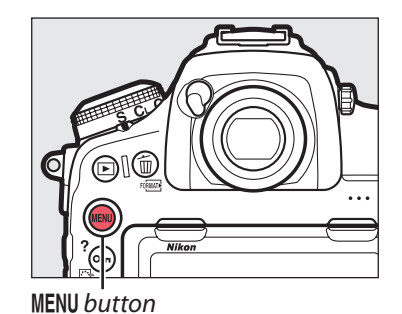

|   | MOVIE SHOOTING MENU       |         |
|---|---------------------------|---------|
|   | Reset movie shooting menu | I       |
|   | File naming               | DSC     |
|   | Destination               | ĽI XQD  |
|   | Image area                | -       |
| Ļ | Frame size/frame rate     | 1080 P* |
|   | Movie quality             | HIGH    |
| • | Movie file type           | MOV     |
|   | ISO sensitivity settings  | -       |

# Accessing Settings

Throughout this chapter, the means by which the settings discussed in each sec- *i-button menu* tion can be accessed are indicated by check marks in a table like that shown at Movie-related controls right.

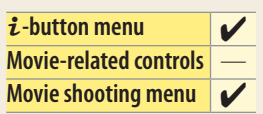

| Workflow  | Buttons and Icons | Settings | Tips and Tricks | Viewing Mov |
|-----------|-------------------|----------|-----------------|-------------|
| Picture Q | uality            |          |                 |             |
|           |                   |          |                 |             |

The settings covered in this section control movie picture quality.

# Frame Size, Frame Rate, and Movie Quality

To choose a movie quality option and a frame size and rate for movie recording:

# Select the desired item.

With the camera in movie mode, press the *i* button to display the *i*-button menu. Press ( ) or ( ) to highlight Frame size/frame rate or Movie quality and press () to view options for the highlighted item.

# Select the desired option.

Press or to highlight the desired option and press (R) to select (frame size and rate options are listed below; the options available for **Movie quality** are "high" and "normal"). Press the *i* button to exit to the shooting display when settings are complete.

Together, Frame size/frame rate and Movie quality determine the maximum bit rate and maximum length, as shown in the following table.

|                                              | Maximum bi            | t rate (Mbps)         |                                        |
|----------------------------------------------|-----------------------|-----------------------|----------------------------------------|
| Frame size/frame rate <sup>1</sup>           | Movie quality: ★ high | Movie quality: normal | Maximum length                         |
| 2160 龄 3840×2160 (4K UHD); 30p               |                       |                       |                                        |
| 2160 2 3840 × 2160 (4K UHD); 25p             | 144                   | 2                     |                                        |
| 2160 2 3840 × 2160 (4K UHD); 24p             | -                     |                       |                                        |
| <u>™</u> ™/™ 1920 × 1080; 60p                | 18                    | 24                    |                                        |
| <u>™</u> 節/ <sup>™</sup> 1920×1080; 50p      | От                    | 27                    | $20 \text{ min } 50 \text{ s}^3$       |
| <u>™</u> ™ 1920 × 1080; 30p                  |                       |                       | 2911111. 393                           |
| <u>™™</u> 醬/ <sup>™</sup> ™ 1920 × 1080; 25p |                       |                       |                                        |
| 薇/ 1920 × 1080; 24p                          | 24                    | 12                    |                                        |
| 720龄/720龄 1280×720;60p                       |                       |                       |                                        |
| <u>720</u> 龄/ <u>720</u> 龄 1280 × 720; 50p   |                       |                       |                                        |
| 1920×1080; 30p×4 (slow-mo)                   | 4                     | 36                    | Recording: 3 min.                      |
| 1920×1080; 25p×4 (slow-mo)                   |                       | 50                    | Playback: 12 min.                      |
|                                              | 4                     | 29                    | Recording: 3 min.<br>Playback: 15 min. |

1. Actual frame rates for values listed as 60p, 30p, and 24p are respectively 59.94 fps, 29.97 fps, and 23.976 fps.

2. Movie quality fixed at "high".

3. Each movie will be recorded across up to 8 files of up to 4 GB each. The number of files and the length of each file vary with the options selected for Frame size/frame rate and Movie quality.

4. Movie quality fixed at "normal".

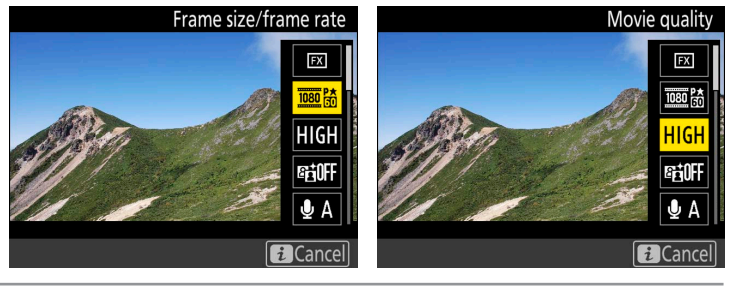

Frame size/frame rate

2160 80

2160 25

2160 24

080 1080

Cancel OKOK

1920x1080; 60p

| i-button menu          | V |
|------------------------|---|
| Movie-related controls | — |
| Movie shooting menu    | V |

Movie quality

HIGH

NORM

Cancel OKOK

High quality

**Appendix** 

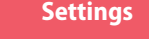

**Viewing Movies** 

# **Picture Quality, Continued**

i-button menu

# **ISO Sensitivity**

**Workflow** 

When exposure mode P, S, or A is selected in movie mode, the camera adjusts ISO sensitivity automatically. You can, however, choose the upper limit to prevent the camera choosing too high a value. In exposure mode M, you also have the option of adjusting ISO sensitivity manually.

# Exposure Modes P, S, and A

The camera adjusts ISO sensitivity automatically in response to shooting conditions, choosing from values of from ISO 64 to (at default settings) Hi 2. The current value is displayed in the monitor and control panel.

# Exposure Mode M

When the camera is in movie mode, you can enable or disable auto ISO sensitivity control by keeping the **ISO** button pressed and rotating the sub-command dial; the display shows ISO AUTO when auto ISO sensitivity control is enabled and ISO when it is disabled. When auto ISO sensitivity control is disabled, ISO sensitivity can be manually set to values between ISO 64 and Hi 2 by keeping the ISO button pressed while rotating the main command dial. Current ISO sensitivity settings are displayed in the monitor and control panel.

ISO sensitivity can also be adjusted using the **ISO sensitivity settings** item in the movie shooting menu. Use Auto ISO control (mode M) to enable or disable auto ISO sensitivity control and ISO sensitivity (mode M) to choose the value used when auto ISO sensitivity control is disabled.

# Maximum Sensitivity

To prevent auto ISO sensitivity control setting ISO sensitivity too high, you can use the **ISO sensitivity settings** > Maximum sensitivity option in the movie shooting menu to select an upper limit. Choose from values between ISO 200 and Hi 2. The selected setting applies in modes P, S, and A and when auto ISO sensitivity control is enabled in mode M.

# **Auto ISO Sensitivity Control**

At high ISO sensitivities, the camera may have difficulty focusing and noise (randomly-spaced bright pixels, fog, or lines) may increase. This can be prevented by choosing a lower value for **ISO sensitivity settings** > **Maximum sensitivity** in the movie shooting menu.

| <b>▲</b> | ISO sensitivity settings | Б |
|----------|--------------------------|---|
|          | Maximum sensitivity      |   |
| ,        | 25600                    |   |
| 不        | Hi 0.3                   |   |
|          | Hi 0.7                   |   |
| Ţ        | Hi 1                     |   |
| 4        | Hi 2                     |   |
|          |                          |   |
|          |                          |   |

ISO button Main command dial

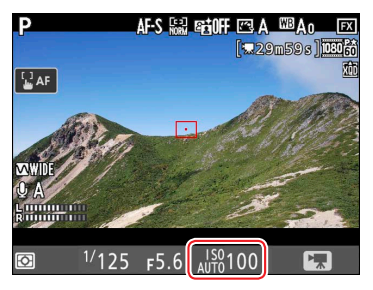

Sub-com-

mand dial

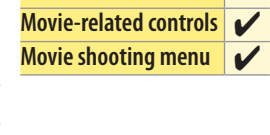

Appendix

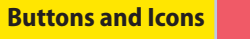

14

| <b>Buttons and Icons</b> |
|--------------------------|
|                          |

Picture Quality, Continued

# **White Balance**

Adjust white balance according to lighting conditions.

To select a white balance option without exiting movie mode, press the **WB** button and rotate the main command dial. The results of the new setting can be previewed in the monitor. When AUTO (Auto), **ﷺ** (Fluorescent), PRE (Preset manual), or **I** (Choose color temp.) is selected, you can choose a sub-option, white balance preset, or color temperature by pressing the **WB** button and rotating the sub-command dial.

The current white balance setting is displayed in the monitor and control panel.

# ■ Fine-Tuning White Balance in Live View

To fine-tune white balance in live view, hold the **WB** button while using the multi selector. Press  $\textcircled$  or  $\textcircled$  to fine-tune white balance on the amber (A)–blue (B) axis and  $\textcircled$  or  $\textcircled$  to fine-tune on the green (G)–magenta (M) axis. When **K** (**Choose color temp.**) is selected, the **WB** button can be used to select the color temperature, although only for the amber (A)–blue (B) axis: keeping the the **WB** button pressed, press  $\textcircled$  or  $\textcircled$  to highlight a digit and press  $\textcircled$  or  $\textcircled$  to change. To fine-tune preset manual white balance or to fine-tune color temperature on the green (G)–magenta (M) axis, use the **White balance** option in the movie shooting menu.

# 😲 "Same as Photo Settings"

Choose **Same as photo settings** to use the white balance settings currently selected in the photo shooting menu.

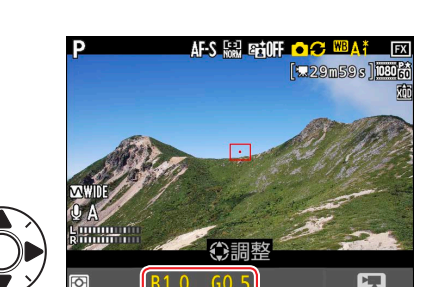

**F**5.6

AUT0100

<sup>1/</sup>125

**₽**AF

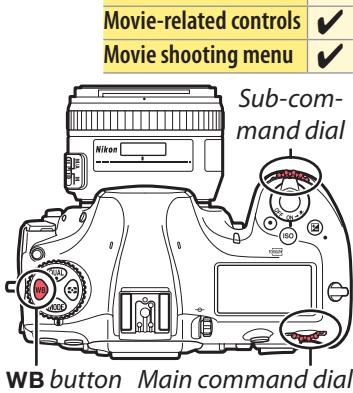

AF-S 🔛 Get OFF 🖾 A 🕮 A o 🕞

i-button menu

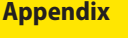

Settings

Tips and Tricks

ricks Viewing Movies

Picture Quality, Continued

**Viewing Movies** 

# Measuring Preset Manual White Balance in Live View

**Buttons and Icons** 

Use preset manual white balance to measure a custom white balance value for the current light source and save it for later recall.

Settings

**1** Set white balance to PRE (**Preset manual**). Press the **WB** button and rotate the main command dial until PRE is displayed in the monitor.

**WB** button

**Tips and Tricks** 

WB button Main command dial

Sub-com-

mand dial

# Select a preset.

**Workflow** 

Press the **WB** button and rotate the subcommand dial until the desired white balance preset (d-1 to d-6) is displayed in the monitor.

# Select direct measurement mode.

Position the target over a white or grey area.

Release the **WB** button briefly and then press the button until the PRE icon in the monitor starts to flash. A spot white balance target  $(\Box)$  will be displayed in yellow at the selected focus point.

While PRE flashes in the display, use the multi selector to position the over a white or grey area of the subject. To zoom in on the area around the target for more precise positioning, press the  $\mathfrak{P}$  button.

# Measure white balance.

Press the center of the multi selector or press the shutter-release button all the way down to measure white balance.

### Exit direct measurement mode. Press the **WB** button to exit direct measurement mode.

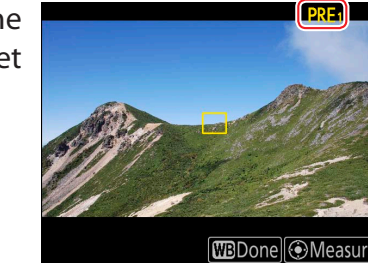

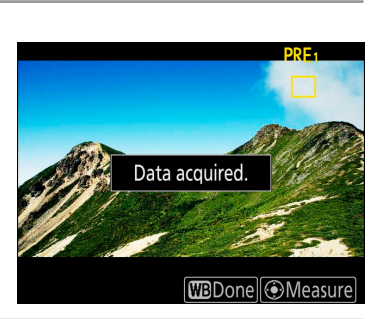

WBDone Measur

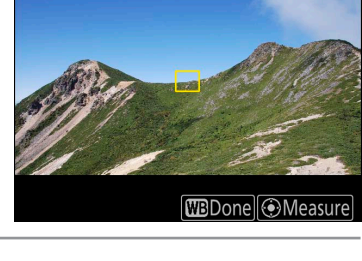

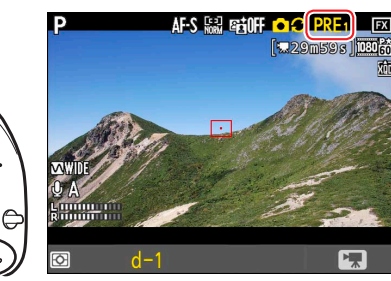

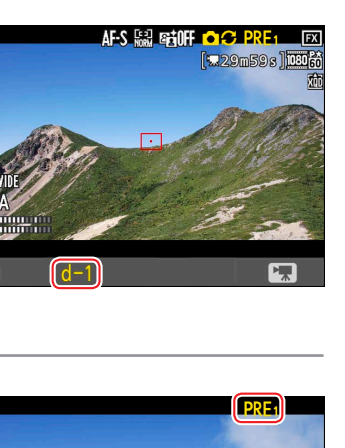

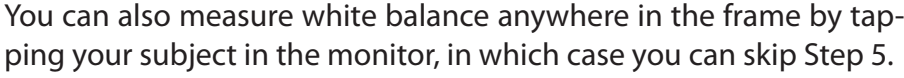

### Picture Quality, Continued

# **Picture Controls**

**Workflow** 

Choose a Picture Control according to the subject or type of scene. Choose **Same as photo settings** to use the Picture Control settings currently selected in

the photo shooting menu, or select **Flat** to preserve details over a wide tone range, from highlights to shadows, maximizing the potential for tweaking in post-production. Using **Flat** with highlight-weighted metering minimizes loss of detail in highlights.

To choose a Picture Control without exiting live view:

**Buttons and Icons** 

# 1 Display the Picture Control list.

In movie mode, press the  $\mathbf{O}_{\mathbf{T}}$  ( $\mathbf{E}_{\mathbf{V}}$ ) button to view a list of Picture Controls.

|             | <b>C</b> 1 . | D1 4     | <b>c</b> |
|-------------|--------------|----------|----------|
|             | Solort a     | Pictura  | (ontrol  |
|             | Jeiceta      | I ICCUIC | Control. |
| <b>V</b> 47 | Selecta      | ricture  | control. |

Press ( ) or ( ) to highlight one of the options listed below and press ( ) to select the highlighted item and return to the shooting display. The display will immediately be updated to show the effects of the selected Picture Control.

| 🖻 A Auto      | The camera automatically adjusts hues and tones based on the <b>Stan-<br/>dard</b> Picture Control. The complexions of portrait subjects will appear<br>softer, and such elements as the foliage and sky in outdoor shots more<br>vivid, than in pictures taken with the <b>Standard</b> Picture Control. |
|---------------|----------------------------------------------------------------------------------------------------|
| SD Standard   | Standard processing for balanced results. Recommended for most situ-<br>ations.                                                                                                    |
| CNL Neutral   | Minimal processing for natural results. Choose for footage that you in-<br>tend to process in post-production.                                                                                                    |
| ⊡VI Vivid     | Footage is enhanced for a vivid, photoprint effect with emphasis on pri-<br>mary colors.                                                                                                    |
| MC Monochrome | Record monochrome footage.                                                                                                    |
| PT Portrait   | Footage of portrait subjects is processed to give skin a natural texture and rounded feel.                                                                                                    |
| 🖾LS Landscape | Choose for vibrant landscapes and cityscapes.                                                                                                    |
| 四FL Flat      | Details are preserved over a wide tone range, from highlights to shad-<br>ows. Choose for footage that will later be extensively processed or re-<br>touched.                                                                                                    |

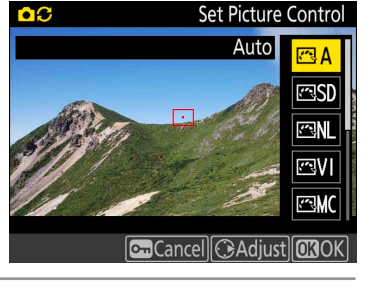

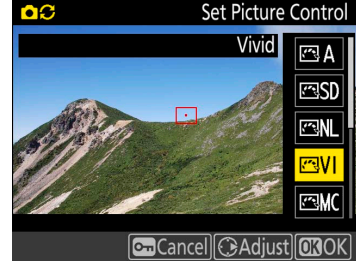

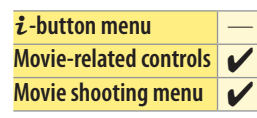

**Viewing Movies** 

| Workflow | Buttons and Icons | Settings | Tips and Tricks | Viewing Movies | Appendix          |
|----------|-------------------|----------|-----------------|----------------|-------------------|
|          |                   |          |                 | Picture Q      | uality, Continued |

# Modifying Picture Controls in Live View

Individual Picture Control parameters can be fine-tuned without leaving live view.

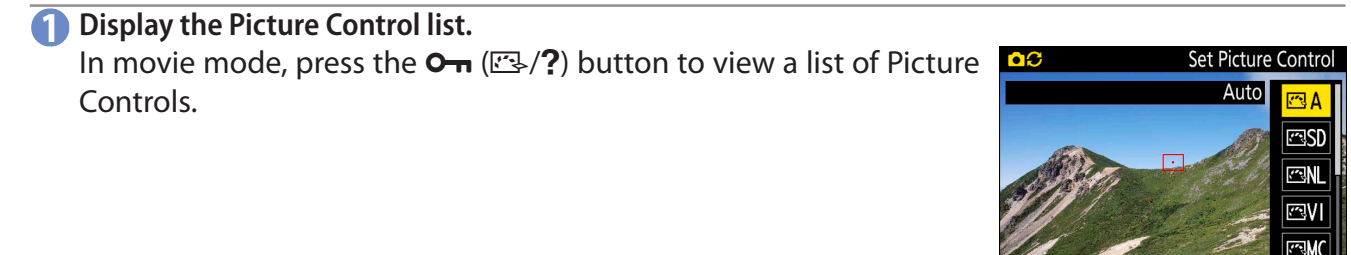

Select a Picture Control. Highlight the desired Picture Control and press ().

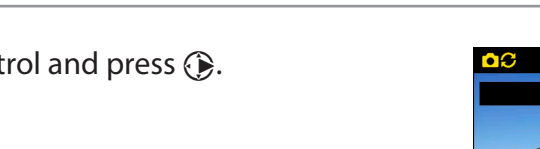

3 Adjust settings.

Press ( ) or ( ) to highlight a setting (see below), then press ( ) or ( ) or tap ( ) or ) in the monitor to choose a value in increments of 1, or rotate the sub-command dial or tap ( ) or ) is to choose a value in increments of 0.25 (the options available vary with the Picture Control selected). Repeat this step until all settings have been adjusted, or select a preset combination of settings using **Quick adjust**. Default settings can be restored by pressing the ( ) button.

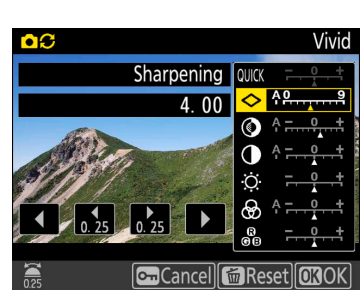

Cancel 🕞 Adjust 🖾 OK

ICancel 🕞 Adjust 🕅 🕅 OI

Set Picture Control

r≊ A r≊SD r≊NL

### ■ Picture Control Settings

| Qui  | ck adjust      | Mute or heighten the effect of the selected Picture Control.                                                          |
|------|----------------|----------------------------------------------------------------------------------------------------|
| ~    | Sharpening     | Control the sharpness of outlines. Select <b>A</b> to adjust sharpening automatically according to the type of scene. |
| lani | Contrast       | Adjust contrast manually or select <b>A</b> to let the camera adjust contrast automatically.                          |
| ual  | Brightness     | Raise or lower brightness without loss of detail in highlights or shadows.                                            |
| adju | Saturation     | Control the vividness of colors. Select <b>A</b> to adjust sharpening automatically according to the type of scene.   |
| Istn | Hue            | Adjust hue.                                                                                                    |
| lent | Filter effects | Simulate the effect of color filters on monochrome footage.                                                           |
| S    | Toning         | Choose the tint used in monochrome footage.                                                                           |

### 4 Save changes.

Press 🛞 to save changes.

### 💙 Modified Picture Controls

Picture Controls that have been modified from default settings are shown by an asterisk ("\*").

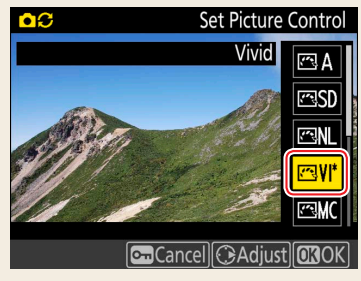

# **Picture Quality, Continued**

# ! The "🖾 🗛 Auto" Picture Control

If CAAuto is selected for Set Picture Control, settings can be adjusted in the range A-2 to A+2. Rotating the sub-command dial has no effect.

# **/** "A" (Auto)

Results for auto sharpening, contrast, and saturation vary with exposure and the position of the subject in the frame. Use a type G, E, or D lens for best results.

# **Clarity**

The **Clarity** Picture Control setting does not apply to movies.

# **Previous Settings**

The  $\Delta$  indicator under the value display in the Picture Control setting menu indicates the previous value for the setting. Use this as a reference when adjusting settings.

# Filter Effects (Monochrome Only)

The options in this menu simulate the effect of color filters on monochrome footage. The following filter effects are available:

| <b>Y</b> (yellow) | Enhances contract. Can be used to tang down the brightness of the clay in landscape photographs. Orange produces more |
|-------------------|----------------------------------------------------------------------------------------------------|
| <b>O</b> (orange) | contract than vallow red more contract than erange                                                                    |
| R (red)           | contrast than yenow, red more contrast than orange.                                                                   |
| <b>G</b> (green)  | Softens skin tones. Can be used for portraits.                                                                        |

# **/** Toning (Monochrome Only)

Pressing 🕞 when Toning is selected displays saturation options. Press 🕥 or () to adjust saturation. Saturation control is not available when **B&W** (black-and-white) is selected.

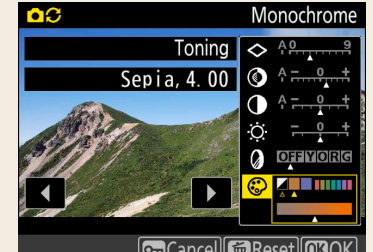

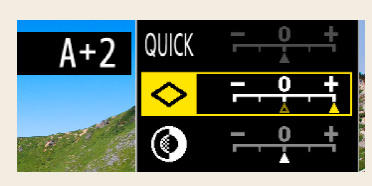

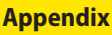

**Tips and Tricks** 

**Viewing Movies** 

| Workflow | Buttons and Icons | Settings | Tips and Tricks | Viewing Movies | Appendix          |
|----------|-------------------|----------|-----------------|----------------|-------------------|
|          |                   |          |                 | Picture Q      | uality, Continued |

# **High ISO Noise Reduction**

Selecting an option other than **Off** for **High ISO NR** in the movie shooting menu reduces noise (randomly-spaced bright pixels), particularly in movies shot at high ISO sensitivities. Choose the amount of noise reduction performed from **High**, **Normal**, and **Low**, but note that edges may soften and the picture may lose definition at higher settings. If **Off** is selected, noise reduction will be performed only as required and never at an amount as high as when **Low** is selected.

|   | i-button menu                 | — |
|---|-------------------------------|---|
|   | <b>Movie-related controls</b> | — |
|   | Movie shooting menu           | V |
|   |                               |   |
|   | High ISO NR                   | Ð |
|   |                               |   |
| Ó |                               |   |
| ▶ |                               |   |
|   | High                          |   |
|   | Normal                        |   |
| Ţ | Low                           |   |
|   | Off                           |   |
|   |                               |   |
| ? |                               |   |
|   |                               |   |

| WORKTIOW | Buttons and Icons | Settings | Tips and Tricks |
|----------|-------------------|----------|-----------------|
|          |                   |          |                 |

**Picture Quality, Continued** 

# Image Area

Choose the size of the area on the image sensor used to record movies. Select FX to shoot movies in what is referred to as "FX-based movie format", DX to shoot in "DX-based movie format".

The differences between the two formats are shown in the illustration. The sizes of the areas recorded are approximately 35.9 × 20.2 mm (FX-based movie format) and  $23.5 \times 13.2$  mm (DX-based movie format). Movies shot with a DX-format lens and On selected for Image area > Auto DX crop in the movie shooting menu are recorded in DX-based movie format, as are all movies (regardless of the lens used or the option selected for Image area > Choose image area) with a frame size of 1920 × 1080 (slow-mo).

To choose the image area without leaving live view:

# 1 Select Choose image area in the *i*-button menu.

With the camera in movie mode, press the *i* button to display the *i*-button menu. Press (A) or (a) to highlight **Choose image area** and press () to view options.

# Select the desired option.

Press or to highlight the desired option and press to select. Press the *i* button to exit to the shooting display when settings are complete.

# ! Custom Control Assignment

If **Choose image area** has been assigned to a control using Custom Setting g1 (**Custom control assignment**, <u>35</u>), you can also select the image area by pressing the control and rotating a command dial.

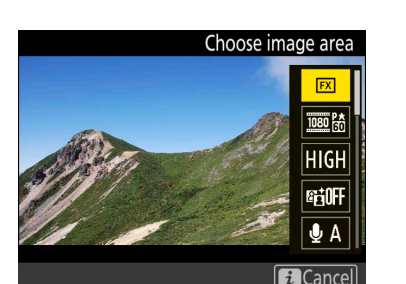

Choose image area FX

> FX DX.

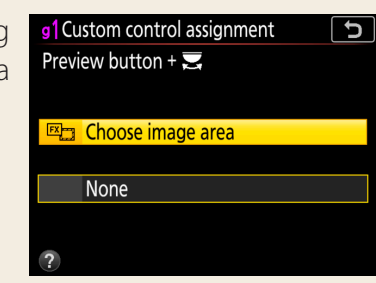

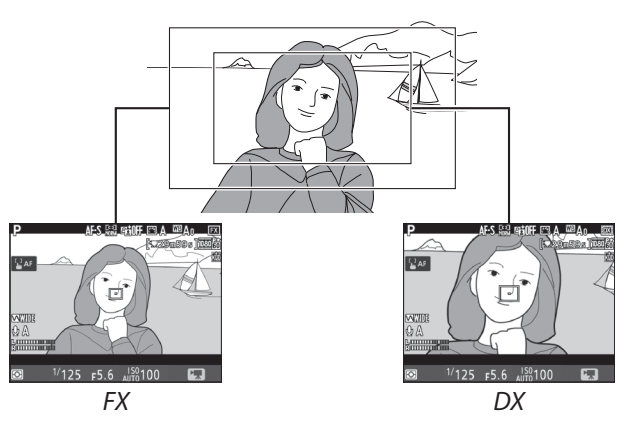

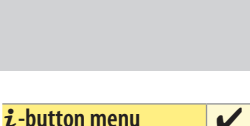

Movie-related controls

Movie shooting menu

Appendix

**Viewing Movies** 

Select Electronic VR in the *i*-button menu. With the camera in movie mode, press the *i* button to display the *i*-button menu. Press (4) or (7) to highlight **Electronic VR** and press () to view options.

# Select the desired option.

Press or to highlight the desired option and press to select. Press the *i* button to exit to the shooting display when settings are complete.

# Electronic Vibration Reduction

Electronic vibration reduction cannot be used with focus peaking  $(\square 32)$  or at a frame size  $(\square 12)$  of 1920 × 1080 (slow-mo) or 3840 × 2160. Enabling electronic vibration reduction:

- Reduces the size of the movie crop, slightly increasing the apparent focal length
- May cause distortion at the edges of the frame
- May result in a slight delay before the image in the display follows the movement of the camera when the camera is panned horizontally or vertically

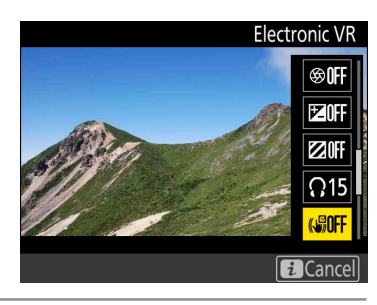

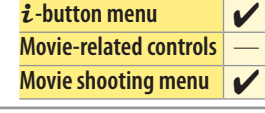

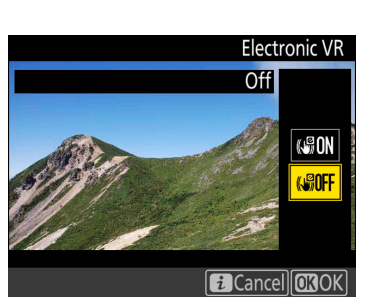

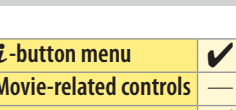

| Workflow | Buttons and Icons | Settings | Tips and Tricks | Viewing Movies | Appendix |
|----------|-------------------|----------|-----------------|----------------|----------|
|          |                   |          |                 |                |          |

# **Exposure**

This section is devoted to settings that affect exposure.

# Metering

Metering determines how the camera sets exposure.

To choose a metering option, press the **S** button and rotate the main command dial until the desired setting is displayed in the monitor and control panel.

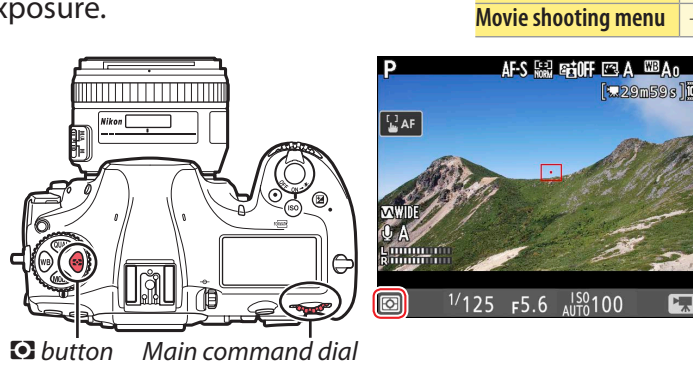

**ἐ-button menu** Movie-related controls

4

### The following options are available:

| ٥  | Matrix       | Produces natural results in most situations. Camera meters wide area of the frame and sets exposure according to tone      |
|----|--------------|----------------------------------------------------------------------------------------------------|
|    | INIALITA     | distribution, color, composition, and distance information.                                                                |
| ۲  | Center-      | Camera meters entire frame but assigns greatest weight to center area. Classic meter for portraits; recommended when       |
|    | weighted     | using filters with an exposure factor (filter factor) over $1 \times .$                                                    |
| •* | * Highlight- | Camera assigns greatest weight to highlights. Use to reduce loss of detail in highlights, for example when filming spotlit |
|    | weighted     | performers on-stage.                                                                                                    |

# Spot Metering

Spot metering cannot be used with movies.

| Workflow                            | es Appendix                                              |  |  |   |                 |     |
|-------------------------------------|----------------------------------------------------------|--|--|---|-----------------|-----|
|                                     |                                                          |  |  | E | xposure, Contin | ued |
| <b>Exposure Mo</b><br>Exposure mode | i-button menu Movie-related controls Movie shooting menu |  |  |   |                 |     |

to obtain the desired exposure.

To choose the exposure mode, press the MODE button and rotate the main command dial until the desired option appears in the monitor or control panel.

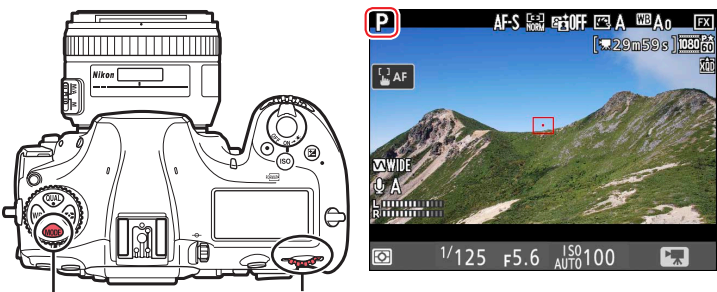

MODE button Main command dial

The exposure settings that can be adjusted manually in each exposure mode are indicated below by check marks. Note that shutter speed cannot be adjusted manually in mode S, making mode S equivalent to mode **P** when the camera is in movie mode.

| Exposure            |          | Exposure sett | osure settings               |  |  |  |  |
|---------------------|----------|---------------|------------------------------|--|--|--|--|
| mode                | Aperture | Shutter speed | ISO sensitivity <sup>1</sup> |  |  |  |  |
| <b>P</b> , <b>S</b> |          |               | 2                            |  |  |  |  |
| Α                   | <b>V</b> |               | 2                            |  |  |  |  |
| М                   | <b>v</b> | <b>v</b>      | ✓ <sup>3</sup>               |  |  |  |  |

- 1. The upper limit when **On** is selected for **Electronic VR** in the movie shooting menu is ISO 25600.
- 2. The upper limit for ISO sensitivity can be selected using the ISO sensitivity settings > Maximum sensitivity option in the movie shooting menu.
- 3. If **On** is selected for **ISO** sensitivity settings > Auto **ISO** control (mode M) in the movie shooting menu (<u>13</u>), the upper limit for ISO sensitivity can be selected using the Maximum sensitivity option.

If the image in the monitor seems over- or under-exposed in mode P or S, exit and restart live view or switch to mode A and adjust aperture until the desired result is achieved.

# Shutter Speed (Mode M)

In exposure mode M, shutter speed can be set to values between 1/25 s and 1/2000 s (the slowest available shutter speed varies with the frame rate,  $\boxed{12}$ .

# **Power Aperture**

When mode A or M is selected in movie mode, aperture can be adjusted using the multi selector or custom controls (power aperture,  $\boxed{234}, \frac{35}{35}$ ).

Exposure, Continued

Workflow

# **Exposure Compensation**

Exposure compensation is used to alter exposure from the value suggested by Movie-related controls the camera, making pictures brighter or darker.

To choose a value for exposure compensation, press the 🖬 button and rotate the main command dial until the desired value is displayed in the monitor or control panel. The current value can be confirmed by pressing the 🖾 button.

If **Multi selector exposure comp.** is enabled, exposure compensation can also be set using the multi selector ( $\boxed{134}$ ).

Exposure compensation is adjusted in increments of  $\frac{1}{3}$  EV. In general, positive values make the subject brighter while negative values make it darker. Normal exposure can be restored by setting exposure compensation to  $\pm 0.0$ . Exposure compensation is not reset when the camera is turned off.

# 💙 Exposure Mode Μ

In exposure mode **M**, exposure compensation affects only the exposure indicator; shutter speed and aperture do not change.

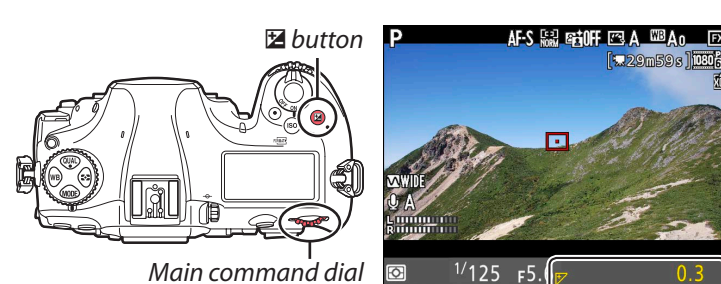

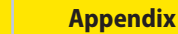

i-button menu

Buttons and Icons Settings

**Tips and Tricks** 

Tricks Viewing Movies

# **Active D-Lighting**

Active D-Lighting preserves details in highlights and shadows, creating photographs with natural contrast. Use for high-contrast scenes, for example when

photographing brightly lit outdoor scenery through a door or window or taking pictures of shaded subjects on a sunny day. To adjust Active D-Lighting without leaving live view:

Select Active D-Lighting in the *i*-button menu. With the camera in movie mode, press the *i* button to display the *i*-button menu. Press ( ) or ( ) to highlight **Active D-Lighting** and press () to view options.

# Select the desired option.

Press or to highlight the desired option and press to select. Press the *i* button to exit to the shooting display when settings are complete.

# 🖊 Active D-Lighting and Movies

Active D-Lighting cannot be combined with focus peaking (<u>32</u>) and does not apply at a frame size of  $1920 \times 1080$  (slow-mo) or  $3840 \times 2160$  (12).

# **Flicker Reduction**

Use the Flicker reduction option in the movie shooting menu to reduce flicker and banding when shooting under fluorescent or mercury-vapor lighting during live view or movie recording. Choose Auto to allow the camera to automatically choose the correct frequency, or manually match the frequency to that of the local AC power supply.

# Flicker Reduction

If **Auto** fails to produce the desired results and you are unsure as to the frequency of the local power supply, test both the 50 and 60 Hz options and choose the one that produces the best results. Flicker reduction may not produce the desired results if the subject is very bright, in which case you should try choosing a smaller aperture (higher f-number). To prevent flicker, select mode **M** and choose a shutter speed adapted to the frequency of the local power supply: 1/25 s, 1/60 s, or 1/30 s for 60 Hz; 1/100 s, 1/50 s, or 1/25 s for 50 Hz.

Appendix

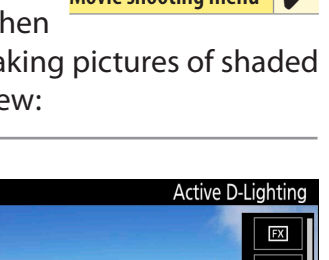

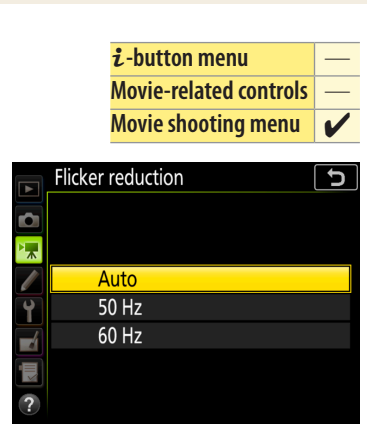

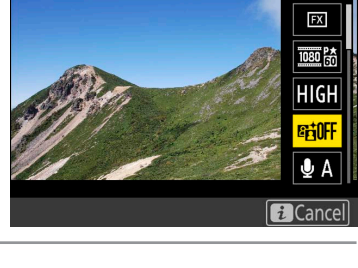

Active D-Lighting Off

αatH⁺ et H

ı昭N 暄L ati (F ancel **OR**OK

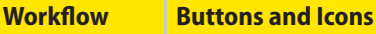

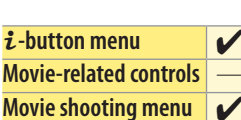

Workflow E

Buttons and Icons

Audio

Read this section for information on adjusting audio settings when recording sound with movies.

# **Microphone Sensitivity**

Turn the built-in or external microphones on or off or adjust microphone sensitivity.

Select Microphone sensitivity in the *i*-button menu.
 With the camera in movie mode, press the *i* button to display the *i*-button menu. Press (a) or (a) to highlight Microphone sensitivity and press (b) to view options.

# 2 Select the desired setting. Press (A) or (C) to choose the setting of (C) to choose the setting of (C) to choose the set

Press (\*) or (\*) to choose the desired setting and press (\*) to select. Choose a setting between 1 and 20 (the higher the value, the higher the sensitivity) or select **Auto sensitivity** to adjust sensitivity automatically. To disable audio recording, choose **Microphone off**. Press the *i* button to exit to the shooting display when settings are complete.

# ! Nikon Microphones

Two models of external microphone are available from Nikon:

- The ME-1 Stereo Microphone: Connect the ME-1 to the camera microphone jack to record stereo sound and reduce the chance of picking up equipment noise (such as the sounds produced by the lens during autofocusing).
- The ME-W1 Wireless Microphone: Use this wireless Bluetooth microphone for off-camera recording.

# Attenuator

Enable the attenuator to reduce microphone gain and prevent audio distortion Movie-related controls when recording movies in loud environments.

# Select Attenuator in the *i*-button menu.

With the camera in movie mode, press the i button to display the i-button menu. Press (\*) or (\*) to highlight **Attenuator** and press (\*) to view options.

# 2 Select the desired option.

Press O or O to highlight the desired option and press O to select. Press the *i* button to exit to the shooting display when settings are complete.

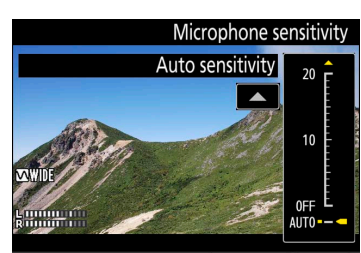

Cancel OKOK

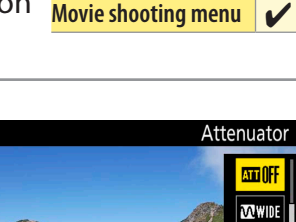

Starting Cance

i-button menu

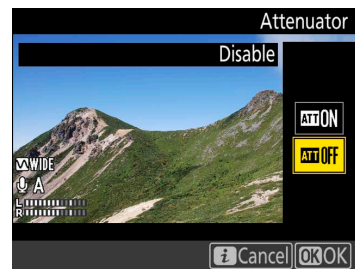

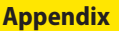

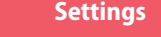

Tips and Tricks

cs Viewing Movies

ż-button menu✓Movie-related controls—Movie shooting menu✓

Microphone sensitivity

FX

10001協 HIGH 峰前のFF 使 A Cance

| <b>Frequency Response</b><br>Choose the range of frequencies to which the built-in microphone or externa microphones respond.                                                                                                    | i-button menuMovie-related controlsMovie shooting menu           |
|----------------------------------------------------------------------------------------------------|------------------------------------------------------------------|
| <ol> <li>Select Frequency response in the <i>i</i>-button menu.</li> <li>With the camera in movie mode, press the <i>i</i> button to display the <i>i</i>-button menu. Press () or () to highlight Frequency response and press () to view options.</li> </ol>                                                                                                    | Frequency response                                               |
| Select the desired option.<br>Press (a) or (a) to highlight the desired option and press (b) to select.<br>If Wide range is selected, the microphone will respond to a wide<br>range of frequencies, from music to the bustling hum of a city street.<br>Choose Vocal range to bring out human voices. Press the <i>i</i> button<br>to exit to the shooting display when settings are complete. | Frequency response<br>Wide range<br>Wibe<br>Wibe<br>Wibe<br>Wibe |
| <b>Wind Noise Reduction</b><br>Select <b>On</b> to enable the built-in microphone's low-cut filter, reducing noise pro-<br>duced by wind blowing over the microphone (note that other sounds may also                                                                                                    | i-button menuMovie-related controlsMovie shooting menu           |

Select duced be affected).

# Select **Wind noise reduction** in the *i*-button menu.

With the camera in movie mode, press the  $\boldsymbol{i}$  button to display the *i*-button menu. Press () or () to highlight **Wind noise reduction** and press () to view options.

Select the desired option.

Press or to highlight the desired option and press to select. Press the *i* button to exit to the shooting display when settings are complete.

# **L** External Microphones

The camera wind noise reduction option does not apply to external microphones. Wind-noise reduction for optional stereo microphones that support this feature can be enabled or disabled using microphone controls.

Cancel OKOK

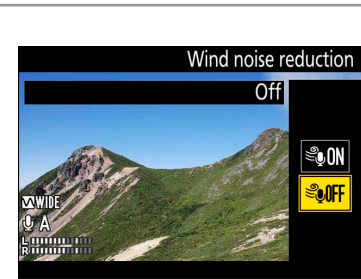

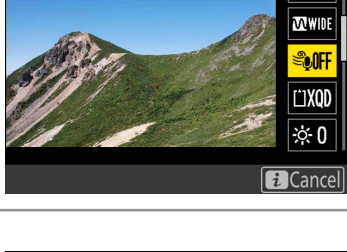

Wind noise reduction

ATT ()

Workflow

Audio, Continued

|   | Workflow                                                                                     | Buttons and Icons                                          | Settings                                                                     | Tips and Tricks                       | Viewing Movies          | Appendix                                         |
|---|----------------------------------------------------------------------------------------------|------------------------------------------------------------|------------------------------------------------------------------------------|---------------------------------------|-------------------------|--------------------------------------------------|
|   | Audio, Continued                                                                             | 1                                                          |                                                                              |                                       |                         |                                                  |
|   | Headphone N<br>Adjust the volun                                                              | <b>/olume</b><br>ne for third-party                        | headphones.                                                                  |                                       | <b>і</b> -І<br>Мо<br>Мо | vitton menuvie-related controlsvie shooting menu |
|   | <ol> <li>Select Heads<br/>With the can</li> <li>i-button me</li> <li>press ⊕ to v</li> </ol> | e and                                                      | Headphone volume<br>()<br>()<br>()<br>()<br>()<br>()<br>()<br>()<br>()<br>() |                                       |                         |                                                  |
| ( | 2 Select the de<br>Press (A) or (<br>Press the <i>i</i> b<br>complete.                       | <b>sired setting.</b><br>to choose the outton to exit to t | desired volume<br>he shooting dis                                            | and press @ to s<br>play when setting | elect.<br>gs are        | Headphone volume                                 |

**Headphones** Sound recorded at high microphone sensitivities may play back at high volumes; particular care should be taken when headphones are used.

| Workflow | Buttons and Icons | Settings | Tips and Tricks | Viewing Movies | Appendix |
|----------|-------------------|----------|-----------------|----------------|----------|
| Focus    |                   |          |                 |                |          |

This section covers the focus settings used when recording movies.

# **Focus Mode**

Use the focus-mode selector to choose whether the camera focuses in autofocus or manual focus mode. Select AF for autofocus, M for manual focus.

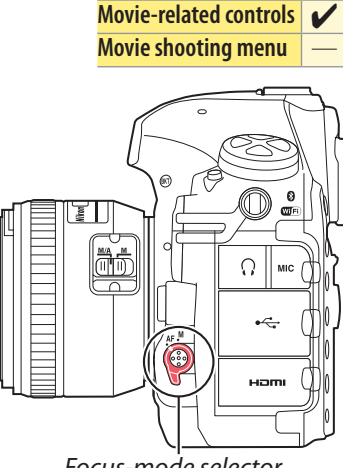

i-button menu

Focus-mode selector

i-button menu

# **AF Mode**

Movie-related controls AF mode determines how the camera focuses when the focus-mode selector is Movie shooting menu rotated to AF.

To choose the AF mode, press the AF-mode button and rotate the main command dial until the desired setting is displayed in the monitor.

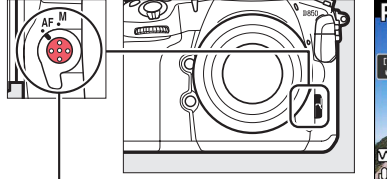

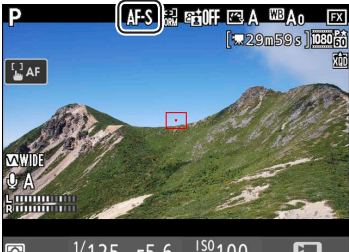

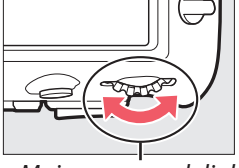

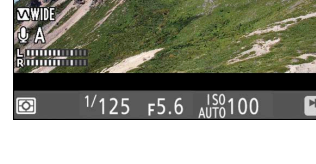

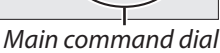

### Choose from the following settings:

Single-servo AF: For stationary subjects. Touch the monitor to focus on the selected subject. You can also focus using the AF-ON but-AF-S ton or by pressing the shutter-release button halfway.

AF-mode button

Full-time-servo AF: For moving subjects. The camera adjusts focus continuously until you touch the monitor or press the shutter-AF-F release button halfway. Focus locks until you lift your finger from the display or release the shutter-release button. You can also focus using the **AF-ON** button.

| Workflow | Buttons and Icons | Settings | Tips and Tricks | Viewing Movies | Appendix |
|----------|-------------------|----------|-----------------|----------------|----------|
|          |                   |          |                 |                |          |

Focus, Continued

# **AF-Area Mode**

Movie-related controls AF-area mode determines how the camera selects the focus point for autofocus. Movie shooting menu

To choose the AF-area mode, press the AFmode button and rotate the sub-command dial until the desired setting is displayed in  $\square$ the monitor.

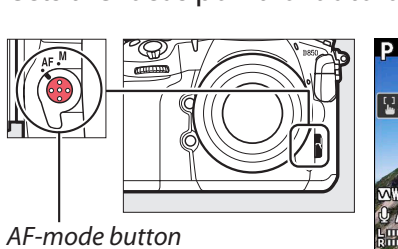

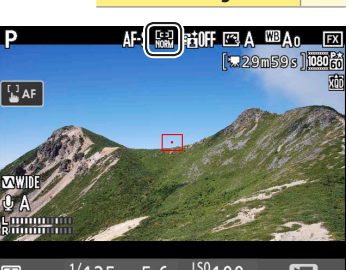

i-button menu

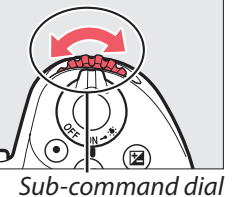

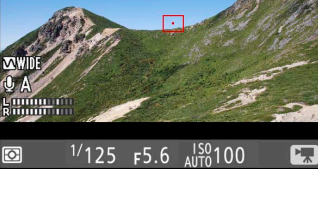

### Choose from the following options.

| CIIC         | bise from the following options.                                                                                                    |
|--------------|----------------------------------------------------------------------------------------------------|
|              | Face-priority AF: The camera automatically detects and focuses on portrait subjects; the selected subject is indicated by a double yel-        |
| (@)          | low border (if multiple faces are detected, the camera will focus on the closest subject; to choose a different subject, tap the subject       |
|              | in the monitor or use the multi selector). If the camera can no longer detect the subject (because, for example, the subject has               |
|              | turned to face away from the camera), the border will no longer be displayed.                                                                  |
|              | Wide-area AF: Use for hand-held shots of landscapes and other non-portrait subjects. Use touch controls or the multi selector to               |
|              | move the focus point anywhere in the frame, or press the center of the multi selector to position the focus point in the center of             |
|              | the frame.                                                                                                    |
| [1]          | Normal-area AF: Focus on a selected spot in the frame. Use touch controls or the multi selector to move the focus point anywhere in            |
| NORIA        | the frame, or press the center of the multi selector to position the focus point in the center of the frame. A tripod is recommended.          |
| E=3<br>Pin   | Pinpoint AF: As for normal-area AF, except that a smaller focus point is used for pinpoint focus on smaller targets.                           |
|              | Subject-tracking AF: To start focus tracking, touch your subject in the monitor or position the focus point over your subject and press        |
|              | the center of the multi selector; the focus point will track the selected subject as it moves through the frame. While tracking is in          |
| ر<br>م       | progress, touching the monitor anywhere will cause the camera to focus on the current subject. To end tracking, press the center of            |
| <del>@</del> | the multi selector. Note that the camera may be unable to track subjects if they move quickly, leave the frame or are obscured by              |
|              | other objects, change visibly in size, color, or brightness, or are too small, too large, too bright, too dark, or similar in color or bright- |
|              | ness to the background.                                                                                                    |

31

# 🥑 Using Autofocus in Live View

Workflow

Use an AF-S or AF-P lens. The desired results may not be achieved with other lenses or teleconverters. Note that in live view, autofocus is slower and the monitor may brighten or darken while the camera focuses. The focus point may sometimes be displayed in green when the camera is unable to focus. The camera may be unable to focus in the following situations:

- The subject contains lines parallel to the long edge of the frame
- The subject lacks contrast
- The subject in the focus point contains areas of sharply contrasting brightness, or includes spot lighting or a neon sign or other light source that changes in brightness
- Flicker or banding appears under fluorescent, mercury-vapor, sodium-vapor, or similar lighting
- A cross (star) filter or other special filter is used
- The subject appears smaller than the focus point
- The subject is dominated by regular geometric patterns (e.g., blinds or a row of windows in a skyscraper)
- The subject is moving

# 🥐 Live View Zoom Preview

Press the  $\mathfrak{P}$  button to magnify the view in the monitor up to a maximum of about 16x. A navigation window will appear in a gray frame at the bottom right corner of the display. Use the multi selector to scroll to areas of the frame not visible in the monitor, or press  $\mathfrak{P}$  ( $\mathfrak{F}$ ) to zoom out. Focus zoom is not available during movie recording.

If **Zoom on/off** is selected for Custom Setting f2 (**Multi selector center button**) > **Live view**, you can also use the center of the multi selector to zoom in on the view in the monitor. Choose the initial zoom setting from **Low magnification (50%)**, **1**:**1 (100%)**, and **High magnification (200%)**. The zoom display will center on the active focus point. Note that regardless of the option selected, pressing the center of the multi selector when subject-tracking AF is in effect will select the subject in the active focus point for focus tracking; to zoom in, use the  $\mathfrak{R}$  button.

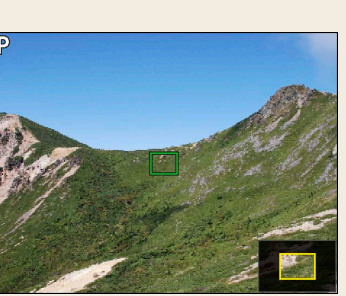

Buttons and Icons

| Workflow         | <b>Buttons and Icons</b> | Settings | Tips and Tricks | Viewing Movies | Appendix                            |          |
|------------------|--------------------------|----------|-----------------|----------------|-------------------------------------|----------|
| Focus, Continued | ,                        |          |                 |                |                                     |          |
| Focus Peakin     | g                        |          |                 | i-l<br>Mo      | outton menu<br>vie-related controls | <b>/</b> |

If you enable focus peaking when recording movies in manual focus mode, objects that are currently in focus will be indicated by colored outlines.

To enable or disable focus peaking without leaving live view:

Select Peaking level in the *i*-button menu.
 With the camera in movie mode, press the *i* button to display the *i*-button menu. Press () or () to highlight Peaking level and press () to view options.

### Select the desired option.

Press ( ) or ( ) to highlight the desired option and press ( ) to select. Choose from 3 (high sensitivity), 2 (standard), 1 (low sensitivity), and **Off**; the higher the setting, the greater the depth shown as being in focus. Press the i button to exit to the shooting display when settings are complete.

# Focus Peaking

The peaking color can be selected using Custom Setting d8 (**Peaking highlight color**). Choose from **Red**, **Yellow**, **Blue**, and **White**. Focus peaking cannot be used with Active D-Lighting ( $\bigcirc 25$ ) or electronic vibration reduction ( $\bigcirc 21$ ) and is not displayed at a frame size of 1920 × 1080 (slow-mo) or 3840 × 2160.

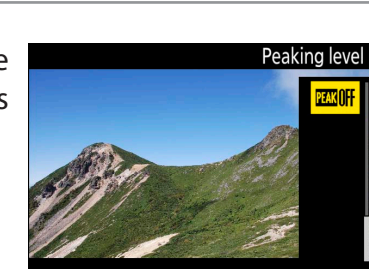

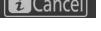

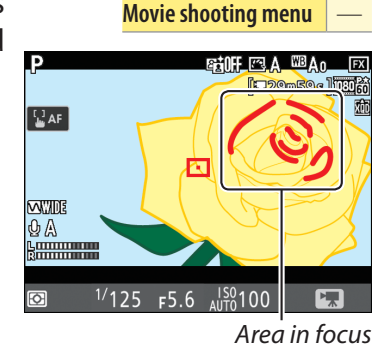

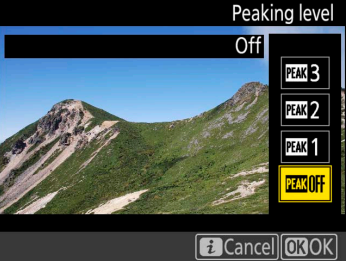

33

# Storage

Choose a memory card and format for movie recording.

# Destination

To choose the slot used for movie recording when two memory cards are inserted:

# Select Destination in the *i*-button menu.

With the camera in movie mode, press the *i* button to display the *i*-button menu. Press () or () to highlight **Destination** and press () to view options.

when settings are complete.

# 🏒 The Movie Shooting Menu

Select the desired option.

The destination can also be selected using the **Destination** option in the movie shooting menu.

# **Movie File Type**

The Movie file type option in the movie shooting menu is used to choose the format in which movies are recorded. Choose from:

- MOV: Record movies in the Apple QuickTime format often used for movies distributed via the Internet.
- MP4: Record movies in an ISO/IEC-compliant format that can be viewed on many cellphones and smartphones.

Quality is not affected by the option selected.

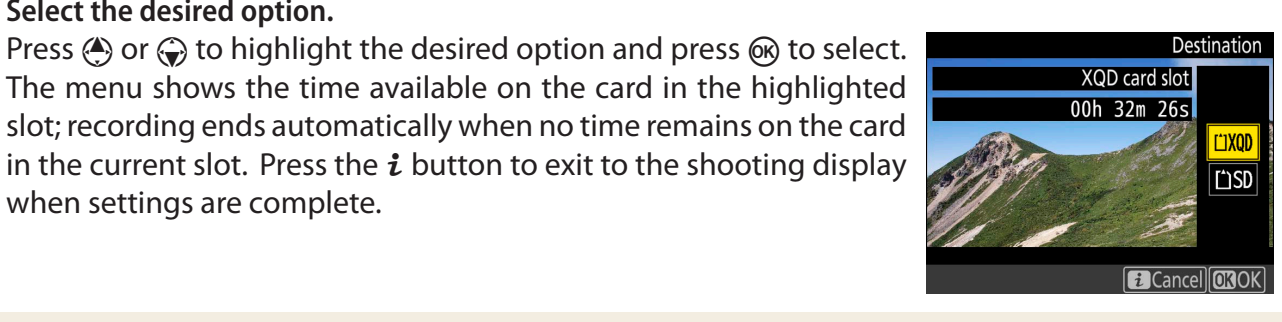

i-button menu

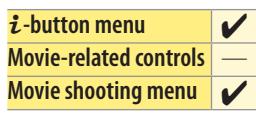

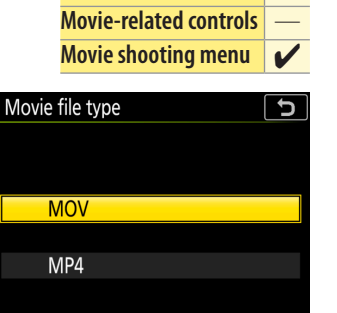

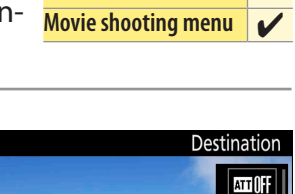

VV.WIDE

S€0FF **☆0** Cance

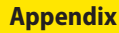

Settings

**Tips and Tricks** 

**Viewing Movies** 

# **Controls and Displays**

**Workflow** 

The settings discussed in this section affect movie controls and displays.

# Multi-Selector Power Aperture

**Buttons and Icons** 

Enabling this option allows aperture to be adjusted using the multi selector, helping prevent the clicking sounds made by the command dials being record-

ed with the movie. Press to widen the aperture, to narrow the aperture. The adjustment is smooth and continuous, as are the resulting changes to depth of field and the like during filming.

Select Multi-selector power aperture in the *i*-button menu. With the camera in movie mode, press the *i* button to display the

i-button menu. Press (\*) or (\*) to highlight Multi-selector power aperture and press () to view options.

Select the desired option.

Press or to highlight the desired option and press to select. Press the *i* button to exit to the shooting display when settings are complete.

# 🥐 Power Aperture

Power aperture can also be assigned to custom controls using Custom Setting g1 (**Custom control assignment**, <u>35</u>). Power aperture is available only in exposure modes **A** and **M** and cannot be used while photo shooting info is displayed (a 🚳 icon indicates that power aperture can not be used). The display may flicker while aperture is adjusted.

# Multi-Selector Exposure Compensation

Movie-related controls Enabling this option allows exposure compensation to be adjusted by pressing Movie shooting menu (A) or (A), helping prevent the clicking sounds made by the command dials being recorded with the movie.

Select Multi selector exposure comp. in the *i*-button menu. With the camera in movie mode, press the *i* button to display the i-button menu. Press 🏵 or 💮 to highlight Multi selector exposure **comp.** and press () to view options.

# Select the desired option.

Press or to choose the desired option and press to select. Press the *i* button to exit to the shooting display when settings are complete.

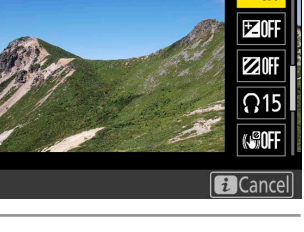

Multi-selector power aperture

© AFF

i-button menu

Movie-related controls

Movie shooting menu

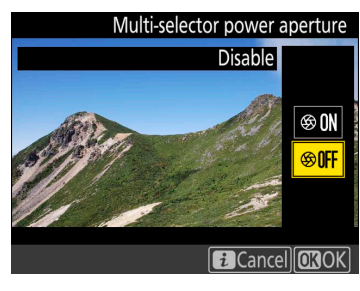

i-button menu

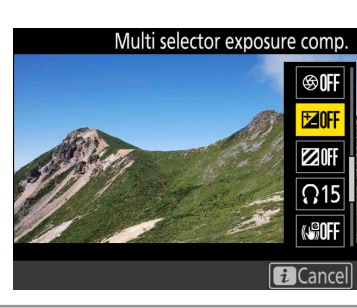

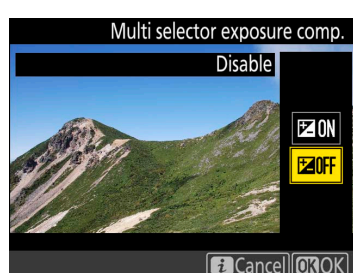

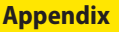

Settings

**Tips and Tricks** 

**Viewing Movies** 

|   | Workflow                                                                                                    | <b>Buttons and Icons</b>                                                                                      |                                      | Settin                                      | gs                                 |                                       | Tips and Tricks                                                                  | Viewing Movies                                                                  |                                                                     | App                                | end                                                              | ix           |               |
|---|----------------------------------------------------------------------------------------------------|----------------------------------------------------------------------------------------------------|--------------------------------------|---------------------------------------------|------------------------------------|---------------------------------------|----------------------------------------------------------------------------------|---------------------------------------------------------------------------------|---------------------------------------------------------------------|------------------------------------|------------------------------------------------------------------|--------------|---------------|
|   |                                                                                                    |                                                                                                    |                                      |                                             |                                    |                                       |                                                                                  | Controls and Dis                                                                | play                                                                | s, C                               | ont                                                              | inu          | ied           |
|   | <b>Custom Cont</b><br>Use Custom Sett<br>by camera contr                                                                                                    | r <b>ol Assignme</b><br>ing g1 ( <b>Custom c</b><br>ols during movie                                          | <b>nts</b><br>ontr<br>reco           | <b>ol ass</b><br>ording                     | ign<br>J.                          | me                                    | nt) to choose the                                                                | <mark>i-</mark> t<br>Mo<br>e roles played Mo                                    | outton<br>vie-rela<br>vie sho                                       | men<br>ated<br>oting               | u<br>contro<br>g men                                             | ols<br>iu    |               |
|   | Select Custom Setting g1 (Custom control assignment).<br>In the Custom Settings menu, highlight Custom Setting g1 (Custom control assignment) and press (R). You will be prompted to choose a control. |                                                                                                    |                                      |                                             |                                    |                                       |                                                                                  |                                                                                 |                                                                     |                                    | <b>5</b><br>48                                                   |              |               |
|   | 2 Select a contr<br>Highlight a c<br>marked with<br>pressing the<br>options are u<br>trol is presse                                                                                                    | rol.<br>control using the<br>control are used<br>control and rota<br>used to choose the<br>d without rotating | mu<br>l to<br>ting<br>ne fu<br>g a c | lti sel<br>choos<br>a cor<br>unctio<br>comm | ecto<br>e th<br>mma<br>on p<br>and | or a<br>ne fi<br>anc<br>erfo<br>d dia | and press @. Op<br>unction perform<br>d dial, while the<br>ormed when the<br>al. | otions<br>ed by<br>other<br>e con-                                              | crol assig                                                          | gnme<br>Ev (<br>m (                | nt<br>? []<br>[]<br>[]<br>[]<br>[]<br>[]<br>[]<br>[]<br>[]<br>[] |              | 5<br>FF<br>FF |
|   | 3 Choose the fu<br>Press 🏝 or 🤄<br>lect.                                                                                                    | unction assigned t                                                                                            | o th<br>e de                         | e sele<br>esired                            | cted<br>fund                       | <b>l co</b><br>ctic                   | ntrol.                                                                           | to se-<br>Preview button<br>© Power ap<br>♥ Exposure<br>1 Index ma<br>None<br>? | trol assig<br>perture (<br>comper<br><mark>rking</mark><br>pto shoo | gnme<br>(oper<br>nsatio            | nt<br>i)<br>on +<br>info                                         |              |               |
| 1 | ■ Press<br>The options liste<br>function perform                                                                                                    | ed at right are use<br>ned by pressing t                                                                      | ed to<br>he c                        | o choc<br>ontro                             | ose t<br>I.                        | the                                   | g Custom control assig<br>Preview button<br>Index marking                        | nment                                                                           | v butta<br>11 but<br>12 but<br>enter o<br>hutter                    | on<br>ton<br>ton<br>of su<br>-rele | ıb-se<br>ease                                                    | elect<br>but | tor<br>ton    |
| - | The functions th                                                                                                    | at can be assigne                                                                                             | d to                                 | these                                       | e col                              | ntro                                  | ols are:                                                                         |                                                                                 |                                                                     |                                    |                                                                  |              |               |
|   | 0p                                                                                                    | otion                                                                                                    | PV                                   | Fn1 Fn2                                     | 0                                  | ۲                                     | C AE look only                                                                   | Option                                                                          | PV                                                                  | Fil                                | Fn2                                                              | 8            | ۲             |
|   | Power aperture     Power aperture                                                                                                    | (open)<br>(close)                                                                                             |                                      |                                             |                                    |                                       |                                                                                  |                                                                                 |                                                                     |                                    |                                                                  | V            |               |
|   | <ul> <li>Exposure comp</li> </ul>                                                                                                    | ensation +                                                                                                    | ~                                    |                                             |                                    |                                       | AF lock only                                                                     |                                                                                 |                                                                     |                                    |                                                                  | v<br>V       |               |
|   | ▲ Exposure comp                                                                                                    | ensation –                                                                                                    | _                                    | <b>/</b> -                                  | -                                  | _                                     | Take photos                                                                      |                                                                                 |                                                                     |                                    | -                                                                | -            | ~             |

Record movies

None

レレ

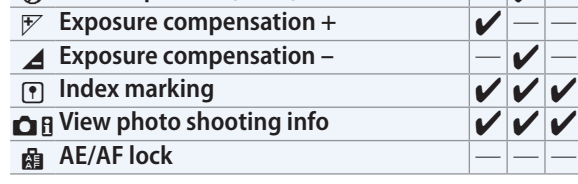

| Workflow | Buttons and Icons | Settings | Tips and Tricks | Viewing Movies | Appendix |
|----------|-------------------|----------|-----------------|----------------|----------|
|----------|-------------------|----------|-----------------|----------------|----------|

# Controls and Displays, Continued

### Each of these functions are described in turn below.

|          | Power aperture       | Aperture widens while the <b>Pv</b> button is pressed. Use in combination with Custom Setting g1 ( <b>Custom control</b>   |
|----------|----------------------|----------------------------------------------------------------------------------------------------|
|          | (open)               | assignment) > Fn1 button > Power aperture (close) for button-controlled aperture adjustment.                               |
| A        | Power aperture       | Aperture narrows while the <b>Fn1</b> button is pressed. Use in combination with Custom Setting g1 ( <b>Custom con-</b>    |
| ⇒        | (close)              | <b>trol assignment</b> ) > <b>Preview button</b> > <b>Power aperture (open)</b> for button-controlled aperture adjustment. |
|          | Exposure             | Exposure compensation increases while the $\mathbf{Pv}$ button is pressed. Use in combination with Custom Setting g1       |
| +        | $compensation \perp$ | (Custom control assignment) > Fn1 button > Exposure compensation – for button-controlled exposure                          |
|          | compensation 1       | compensation.                                                                                                    |
|          | Exposure             | Exposure compensation decreases while the <b>Fn1</b> button is pressed. Use in combination with Custom Setting             |
|          | compensation –       | g1 (Custom control assignment) > Preview button > Exposure compensation + for button-controlled                            |
|          | compensation         | exposure compensation.                                                                                                    |
|          | Index marking        | Press the control during movie recording to add an index at the current position. Indices can be used when                 |
| Ū        | index marking        | viewing and editing movies.                                                                                                |
| ~ 0      | View photo           | Press the control to display photo shooting data in place of movie recording information. Press again to return            |
|          | shooting info        | to the movie recording display.                                                                                            |
| A        | AE/AF lock           | Focus and exposure lock while the control is pressed.                                                                      |
| Ā        | AE lock only         | Exposure locks while the control is pressed.                                                                               |
| <b>_</b> | AE lock (Hold)       | Exposure locks when the control is pressed, and remains locked until the control is pressed a second time or the           |
| AE O     | AL IOCK (HOIG)       | standby timer expires.                                                                                                    |
| ĀF       | AF lock only         | Focus locks while the control is pressed.                                                                                  |
|          | Taka photos          | Press the shutter-release button all the way down to end movie recording and take a photograph with an aspect              |
|          | lake photos          | ratio of 16:9.                                                                                                    |
|          |                      | Press the shutter-release button halfway to start live view. You can then press the shutter-release button halfway         |
|          |                      | to focus (autofocus mode only) and press it all the way down to start or end recording. The shutter-release but-           |
| 塛        | Record movies        | ton cannot be used for other purposes while the live view selector is rotated to 🐙. To end live view, press the            |
|          |                      | D button. The shutter-release button on an optional wireless remote controller or remote cord functions in the             |
|          |                      | same way as the camera shutter-release button.                                                                             |
|          | None                 | Pressing the control has no effect.                                                                                        |

# **?** Power Aperture

Power aperture is available only in exposure modes **A** and **M** and cannot be used while photo shooting info is displayed (a **G** icon indicates that power aperture cannot be used). The display may flicker while aperture is adjusted.

# "Record Movies"

Interval timer photography is not available when **Record movies** is selected for **Shutter-release button**.

| Workflow | <b>Buttons and Icons</b> | Settings | Tips and Tricks | Viewing Movies   | Appendix          |
|----------|--------------------------|----------|-----------------|------------------|-------------------|
|          |                          |          |                 | Controls and Dis | splays, Continued |

### Press + 🗮

Options marked with 🗮 icons are used to choose the function performed by pressing the control and rotating a command dial. The following options are available:

| Choose<br>image area | Press the control and rotate a command dial to select the image area. The image area cannot be changed during shooting. |
|----------------------|----------------------------------------------------------------------------------------------------|
| None                 | No operation is performed when the command dials are rotated while the control is pressed.                              |

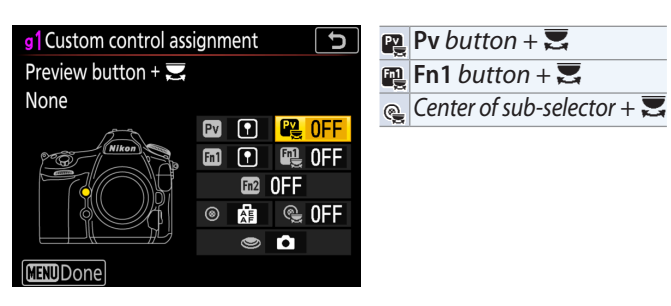

# 💙 "Press" and "Press + 🛒

Certain roles cannot be assigned simultaneously to both the "press" and "press +  $\mathbf{x}$ " functions for some controls. Assigning such a role to "press" when it is already assigned to "press +  $\mathbf{x}$ " sets the "press +  $\mathbf{x}$ " option **None**, while assigning such a role to "press +  $\mathbf{x}$ " when it is already assigned to "press" sets the "press" option **None**.

# **Highlight Display**

**Workflow** 

When highlight display is enabled in the *i*-button menu, highlights (bright areas of the frame) are indicated by shading when the camera is in movie mode.

# Select Highlight display in the *i*-button menu.

**Buttons and Icons** 

With the camera in movie mode, press the *i* button to display the *i*-button menu. Press (\*) or (\*) to highlight Highlight display and press () to view options.

# Select the desired setting.

Press (A) or (a) to highlight Pattern 1 or Pattern 2 and press (b) to select. Press the *i* button to exit to the shooting display when settings are complete.

# 🖊 Highlight Display

Enabling highlight display disables focus peaking ( $\square 32$ ). The level of brightness needed to trigger the highlight display can be selected using Custom Setting g2 (Highlight brightness). Choose from settings between 180 and 255; the lower the value, the greater the range of brightnesses that will be shown as highlights. If 255 is selected, the highlight display will show only areas that are potentially overexposed.

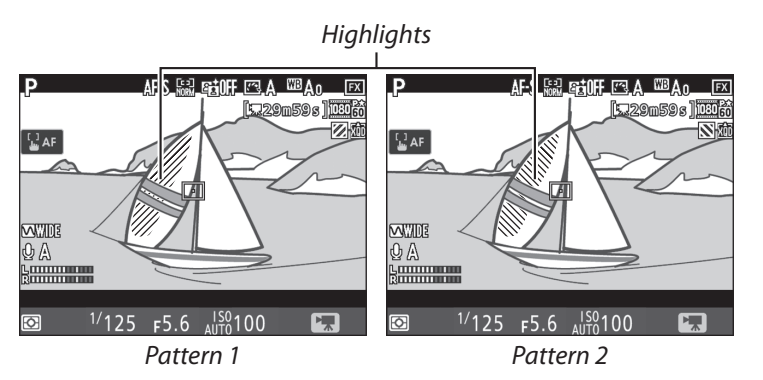

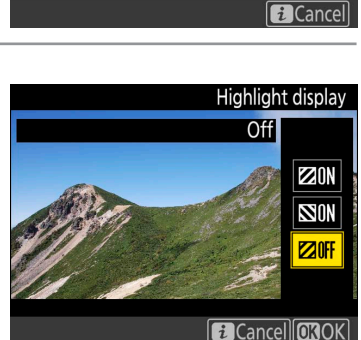

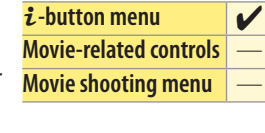

Highlight display

⊛OFF

ZOH ZOFF <del>ល</del>15 (1%OFF

Settings

**Tips and Tricks** 

**Viewing Movies** 

**Viewing Movies** 

# **Monitor Brightness**

Workflow

Follow the steps below to adjust monitor brightness when the camera is in movie mode.

# Select Monitor brightness in the *i*-button menu.

With the camera in movie mode, press the *i* button to display the *i*-button menu. Press (4) or (2) to highlight **Monitor brightness** and press () to view options.

# 🕥 Adjust brightness.

Press (4) or (2) to choose the desired brightness and press (8) to select (note that this affects live view only and has no effect on photographs or movies or on the brightness of the monitor for menus or playback). Press the *i* button to exit to the shooting display when settings are complete.

# **/** Menus and Playback

The brightness of the monitor for menus and playback can be adjusted using the Monitor brightness option in the setup menu.

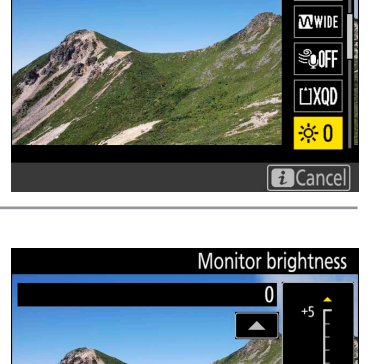

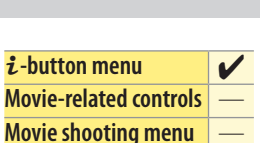

Monitor brightness

ATT ()

**Appendix** 

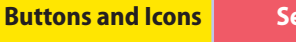

i-button menu

40

| Workflow | Buttons and Icons | Sottir |
|----------|-------------------|--------|
|          | DULLUIS AND ILUIS | Jeun   |

**Controls and Displays, Continued** 

# **Monitor Off Delay**

Custom Setting c4 (Monitor off delay) determines how long the monitor remains on when no operations are performed. To prevent the monitor turning

off during live view photography and movie recording, select No limit for Custom Setting c4 (Monitor off delay) > Live view.

| Select Custom Setting c4 (Monitor off delay).                     |    |                                            |     |
|-------------------------------------------------------------------|----|--------------------------------------------|-----|
| In the Custom Settings menu, highlight Custom Setting c4 (Monitor | P. | C Timers/AE lock                           | C   |
| off delay) and press (                                            |    | c <sup>1</sup> Shutter-release button AE-L | 0FF |
|                                                                   |    | c2 Standby timer                           | 6s  |
|                                                                   |    | c3Self-timer                               |     |
|                                                                   |    | c4 Monitor off delay                       |     |
|                                                                   |    | CL mode shooting speed                     | 밀5  |
|                                                                   |    | d2 Max. continuous release                 | 200 |
|                                                                   |    | d ISO display                              | 0FF |

Choose an item.  $\mathbf{O}$ Press (A) or (a) to highlight the item for which you wish to set the monitor off delay and press () to select. You can choose different Ô delays for playback, menus, the information display, image review, and live view.

### Select a monitor off delay.

Press (A) or (A) to highlight the desired monitor off delay and press (R) to select. Choose shorter monitor-off delays for longer battery life.

|    | c4 Monitor off delay | J |
|----|----------------------|---|
|    | Live view            |   |
|    | 5 min                |   |
|    | 10 min               |   |
| Y  | 15 min               |   |
| -4 | 20 min               |   |

30 min No limit

d4 Sync. release mode options

c4 Monitor off delay

Information display

Image review

Live view

Playba Menus

Y

û≑Ô

J

1m

10s

4s

10m

| i-button menu          | — |
|------------------------|---|
| Movie-related controls | — |
| Movie shooting menu    | — |

ngs

**Tips and Tricks** 

**Viewing Movies** 

Workflow

Buttons and Icons

Settings

Appendix

# **Time-Lapse Movie Techniques**

Time-lapse movies are created from photographs shot automatically at preset intervals. The resulting movie is viewed at a much higher rate than the frames are captured, speeding the apparent passage of time. The camera offers two options that can be used to create time-lapse movies: the **Time-lapse movie** option in the movie shooting menu and the **Interval timer shooting** option in the photo shooting menu. Although both are used to automatically record a preset number of shots at a preset interval, they differ in the following respects:

|              | Time-lapse movie                                                       | Interval timer shooting                                                 |
|--------------|------------------------------------------------------------------------|-------------------------------------------------------------------------|
|              | The camera automatically takes photos at a preset interval             | The camera automatically takes photos at a preset interval,             |
| Description  | and uses the resulting frames to generate a silent time-lapse          | generating the raw materials for a time-lapse movie created             |
|              | movie.                                                                 | using third-party movie-editing software.                               |
| Eromo cizo   | Up to $3840 \times 2160$ . The options available are the same as those | Up to 8256 $	imes$ 5504, selected using the <b>Image size</b> option in |
| ridille size | for <b>Frame size/frame rate</b> in the movie shooting menu.           | the photo shooting menu.                                                |

# "Time-Lapse Movie"

Follow the steps below to film silent time-lapse movies using the **Time-lapse movie** option in the movie shooting menu.

# 🥐 Before Shooting

Before shooting a time-lapse movie, take a test shot at current settings and view the results in the monitor. Time-lapse movies are shot using the movie crop; to check the composition, press the  $\mathbb{R}$  ( $\mathfrak{F}$ ) button in the **Time-lapse movie** display (to return to the **Time-lapse movie** display, press the  $\mathbb{R}$  / $\mathfrak{F}$  button again). For consistent coloration, choose a white balance setting other than **AUTO** (auto) or **\*** (a natural light auto).

We recommend using a tripod and disabling lens vibration reduction (VR). Mount the camera on a tripod before shooting begins. To ensure that shooting is not interrupted, use an optional AC adapter and power connector or a fully-charged battery. To prevent light entering via the viewfinder interfering with photographs and exposure, close the viewfinder eyepiece shutter.

# 🥐 Restrictions

Time-lapse cannot be combined with some camera features, including live view, movie recording, long time exposures (bulb or time photography), the self-timer, bracketing, HDR (high dynamic range), multiple exposure, interval timer photography, and focus shift.

# Select Time-lapse movie.

Highlight **Time-lapse movie** in the movie shooting menu and press () to display time-lapse movie settings.

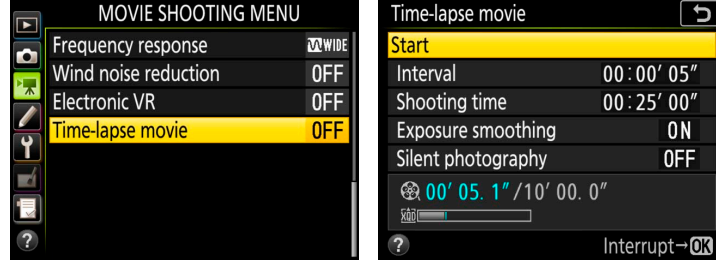

| Workflow | <b>Buttons and Icons</b> | Settings | Tips and Tricks | Viewing Movies | Appendix |
|----------|--------------------------|----------|-----------------|----------------|----------|
|          |                          |          |                 |                |          |

Time Start

Sho Expo Siler 8 200X ? High

Time

Start

Inte

Time Start

?

Time-Lapse Movie Techniques, Continued

# Adjust time-lapse movie settings.

Adjust the following settings:

- Interval: The interval (in minutes and seconds) should be longer than the slowest anticipated shutter speed.
- Shooting time: The total shooting time (in hours and minutes) can be up to 7 hours and 59 minutes.

- Exposure smoothing: Select On to smooth abrupt changes in exposure in modes other than M (note that exposure smoothing only takes effect in mode **M** if auto ISO sensitivity control is on). Large changes in subject brightness during shooting may result in apparent variations in exposure, in which High case it may be necessary to shorten the interval between shots.
- Silent photography: Select On to reduce wear on the shutter mechanism and silence the shutter during shooting; the only time the sound of the shutter or mirror will be heard is when the mirror is raised or lowered at the start and end of shooting. Some camera features will be disabled, including ISO sensitivities of Hi 0.3 through Hi 2.0 (1), flash photography, exposure delay mode, long exposure noise reduction, and flicker reduction ( $\square$  25).

| Time-lapse movie                | <b>J</b>           | Т  | ime-lapse movie                  |
|---------------------------------|--------------------|----|----------------------------------|
| Start                           |                    | Ir | nterval                          |
| Interval                        | 00∶00′ 05″ ▶       |    |                                  |
| Shooting time                   | 00:25'00"          |    | 00 . 00 . 05 "                   |
| Exposure smoothing              | ON                 |    |                                  |
| Silent photography              | 0FF                |    |                                  |
| <b>2 00′ 05. 1″ /</b> 10′ 00. 0 | )″                 |    | 🏵 <b>00' 05. 1"</b> / 10' 00. 0″ |
|                                 |                    |    |                                  |
| ?                               | <b>ee</b> Framing  |    | OK                               |
| lighlight Interval a            | nd press 🚯.        | Cl | hoose an interval and press      |
| Time-lapse movie                |                    | Т  | ime-lapse movie                  |
| Start                           |                    | S  | hooting time                     |
| Interval                        | 00:00' 05"         |    |                                  |
| Shooting time                   | 00:25′00″ <b>▶</b> |    |                                  |
| Exposure smoothing              | ON                 |    | 00 : 25 00 "                     |
| Silent photography              | 0FF                |    |                                  |
| <b>፼ 00′ 05. 1″ /10′ 00. (</b>  | )″                 |    | <b>፼ 00′ 05. 1″ /</b> 10′ 00. 0″ |
|                                 |                    |    | <u> </u>                         |
| ?                               | <b>Q</b> Framing   |    | OK                               |
| Highlight Shooting              | g time and         |    | Choose a shooting time an        |
| press 🚯                         | -                  |    | press 🕅.                         |
|                                 |                    |    | , .                              |
| lime-lapse movie                | <u></u>            | 1  | ime-lapse movie                  |
| Start                           |                    | E  | xposure smoothing                |
| Interval                        | 00:00'05"          |    |                                  |
| Shooting time                   | 00:25'00"          |    |                                  |
| Exposure smootning              |                    |    | JN                               |
| Silent photography              |                    | 0  | \ff                              |
| <b>∞</b> 00′ 05. 1″ /10′ 00. (  | )"                 | C  |                                  |
| 2                               | <b>OE</b> Framing  |    |                                  |
| 3<br>Liebliebt Erme in 19       |                    |    | ablicht en entien en la sur      |
| ignight Exposure                | smootning          | HI | gniight an option and press      |
| and press (                     |                    |    |                                  |
|                                 |                    |    |                                  |
|                                 |                    |    |                                  |

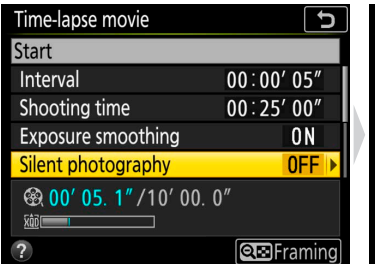

Highlight Silent photography and press ().

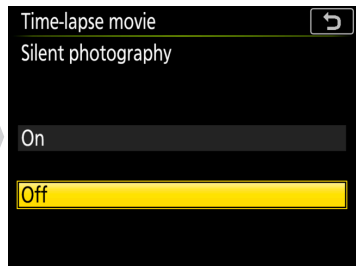

(K).

J

(OK)

Highlight an option and press (%).

Time-Lapse Movie Techniques, Continued

5

C |

J

• Image area: Choose the image area used for time-lapse recording.

**Workflow** 

• Frame size/frame rate: Choose the frame size and rate at which the final movie will play back.

• Interval priority: Choose On to prioritize interval timing over exposure time, but note that time-lapse recording will end if the camera cannot focus or the shutter release is otherwise disabled.

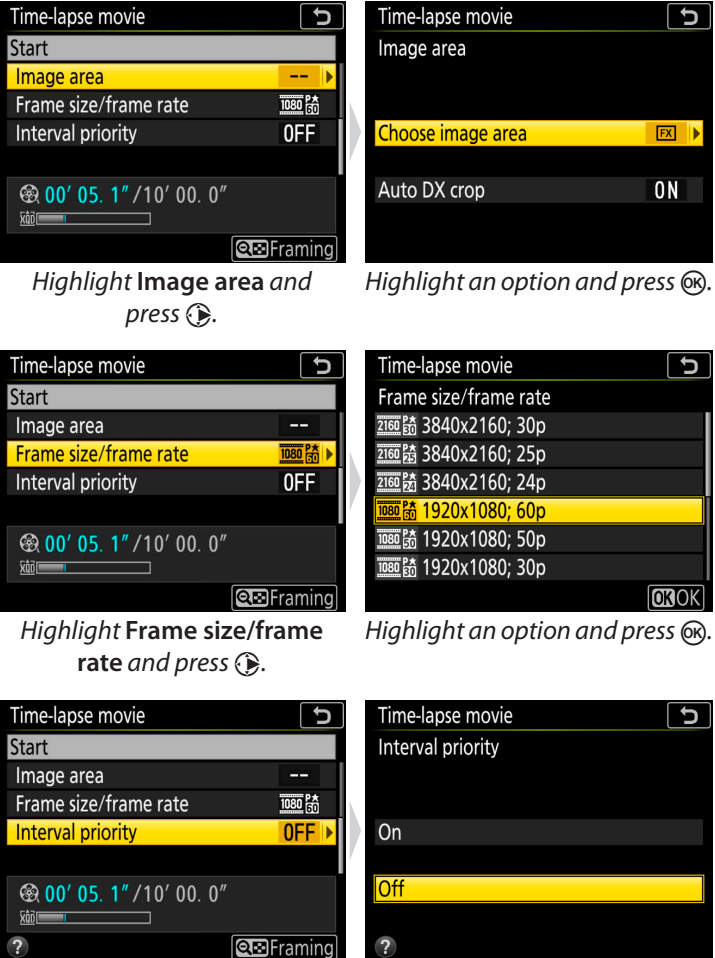

*Highlight* Interval priority and press ().

Highlight an option and press @.

# Start shooting.

Highlight Start and press (3). Shooting starts after about 3 s, after which the camera will take photographs at the selected interval for the selected shooting time. When complete, time-lapse movies are recorded to the memory card selected for **Destination** in movie shooting menu ( $\square 33$ ).

| Time-lapse movie                  | J                    |
|-----------------------------------|----------------------|
| Start                             |                      |
| Interval                          | 00:00'05"            |
| Shooting time                     | 00:25'00"            |
| Exposure smoothing                | ON                   |
| Silent photography                | 0FF                  |
| <b>፼ 00′ 05. 1″ /</b> 10′ 00.<br> | 0″                   |
| ?                                 | Interrupt→ <b>OK</b> |

# Time-Lapse Movie Techniques, Continued

# 🕐 Extending the Metering System's Lower Limit

Enabling both exposure smoothing and silent photography extends the lower limit of the exposure metering system downward by -3 EV, allowing exposure mode **A** to be used with subjects—such as the stars coming out as the sky darkens from dusk, or the sky brightening from night to dawn—that vary so greatly in brightness that they cannot be shot in mode **M**.

**Settings** 

# 🥐 During Shooting

During shooting, **INTV** will flash and the time-lapse recording indicator will be displayed in the control panel. The time remaining (in hours and minutes) appears in the shutter-speed display immediately before each frame is recorded. At other times, the time remaining can be viewed by pressing the shutter-release button halfway. Regardless of the option selected for Custom Setting c2 (**Standby timer**), the standby timer will not expire during shooting.

To view current time-lapse movie settings or end shooting, press the **MENU** button between shots. The data displayed in the time-lapse movie menu while shooting is in progress include exposure smoothing, the interval, and the time remaining. These settings cannot be changed while shooting is in progress, nor can pictures be played back or other menu settings adjusted.

# Ending Shooting

To end shooting before all the frames are taken, highlight **Off** in the time-lapse movie menu and press (a), or press (b) between frames. A movie will be created from the frames shot to the point where shooting ended. Note that shooting will end and no movie will be recorded if the power source is removed or disconnected or the destination memory card is ejected. A beep does not sound when time-lapse recording ends.

# Time-Lapse Movies

Because shutter speed and the time needed to record the image to the memory card may vary from shot to shot, the interval between a shot being recorded and the start of the next shot may vary. Shooting will not begin if a time-lapse movie cannot be recorded at current settings (for example, if the memory card is full, the interval or shooting time is zero, or the interval is longer than the shooting time).

Shooting may end if camera controls are used or settings are changed or HDMI cable is connected. A movie will be created from the frames shot to the point where shooting ended. To end shooting and record a photograph, press the shutter-release button all the way down.

# 🥐 Image Review

The 🗈 button cannot be used to view pictures while shooting is in progress, but the current frame will be displayed for a few seconds after each shot if **On** is selected for **Image review** in the playback menu. Other playback operations cannot be performed while the frame is displayed.

# 🥐 Calculating the Length of the Final Movie

The total number of frames in the final movie can be calculated by dividing the shooting time by the interval and rounding up. The length of the final movie can then be calculated by dividing the number of shots by the frame rate selected for **Frame size/frame rate**. A 48 frame movie recorded at **1920** × **1080; 24p**, for example, will be about two seconds long. The maximum length for time-lapse movies is 20 minutes.

# 

In progress

F

88

INTVL

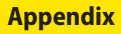

**Viewing Movies** 

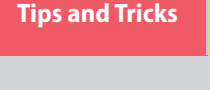

| Workflow | Buttons and Icons | Settings | Tips and Tricks | Viewing Movies   | Appendix         |
|----------|-------------------|----------|-----------------|------------------|------------------|
|          |                   |          | Time-L          | apse Movie Techn | iques, Continued |
|          |                   |          |                 |                  |                  |

# "Interval Timer Shooting"

Follow the steps below to create time-lapse movies using the Interval timer shooting option in the photo shooting menu. Before proceeding, be sure to select a release mode other than ウ (self-timer).

# ! Before Shooting

Before beginning interval timer photography, take a test shot at current settings and view the results in the monitor. Once settings have been adjusted to your satisfaction, close the viewfinder eyepiece shutter to prevent light entering via the viewfinder interfering with photographs and exposure.

Before choosing a starting time, select **Time zone and date** in the setup menu and make sure that the camera clock is set to the correct time and date.

We recommend using a tripod and disabling lens vibration reduction (VR). Mount the camera on a tripod before shooting begins. To ensure that shooting is not interrupted, be sure the camera battery is fully charged. If in doubt, charge the battery before use or use an AC adapter and power connector (available separately).

# Select Interval timer shooting.

Highlight Interval timer shooting in the photo shooting menu and press () to display interval timer settings.

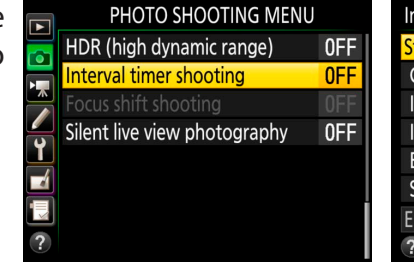

| Interval timer shooting | ng              | C       |
|-------------------------|-----------------|---------|
| Start                   |                 |         |
| Choose start day/tin    | ne <b>11/06</b> | 10:00   |
| Interval                | 00:00           | 01' 00″ |
| Intervals×shots/inter   | val             | 1x1     |
| Exposure smoothing      |                 | 0FF     |
| Silent photography      |                 | 0FF     |
| End day/time            | 2017/11/0       | 6 10:01 |
| ?                       | P               | ause→OK |

# 🕥 Adjust interval timer settings.

Adjust the following settings:

· Choose start day/time: To start shooting immediately, select Now. To start shooting at a chosen date and time, select Choose day/time, then choose the date and time and press .

| • | Interval: The interval (in minutes and   |
|---|------------------------------------------|
|   | seconds) should be longer than the       |
|   | time needed to take the shots for each   |
|   | interval, including the time needed for  |
|   | the flash to charge between shots, if    |
|   | applicable. The camera may skip inter-   |
|   | vals that are too short to allow the se- |
|   | lected number of shots to be recorded.   |

| Interval timer shooting | ng                      | J              | ] | Interval timer shooting      | J       |
|-------------------------|-------------------------|----------------|---|------------------------------|---------|
| Start                   |                         |                |   | Choose start day/time        |         |
| Choose start day/tin    | ne <mark>11/06</mark> 1 | 0:00 🕨         |   |                              |         |
| Interval                | 00:07                   | 1 00″          | Ы |                              |         |
| Intervals×shots/inter   | rval                    | 1x1            |   | Now                          |         |
| Exposure smoothing      | 1                       | 0FF            | 1 |                              |         |
| Silent photography      |                         | 0FF            |   | Choose day/time              |         |
| End day/time            | 2017/11/06              | 10:01          |   |                              |         |
| ?                       | Pa                      | use→ <b>OK</b> |   |                              |         |
| Highlight Cho           | ose start               | day/           |   | Highlight an option and pres | s (0K). |
| time and                | press 🕃.                | ·              |   |                              | 0       |
| Interval timer shootin  | ng                      | C              | ] | Interval timer shooting      | 5       |

| interval timer shouti | ig        |                 |    |
|-----------------------|-----------|-----------------|----|
| Start                 |           |                 |    |
| Choose start day/tim  | ne 11/06  | 10:00           |    |
| Interval              | 00:00     | 01′ 00″ 🕨       |    |
| Intervals×shots/inter | val       | 1x1             | 6) |
| Exposure smoothing    |           | 0FF             | 14 |
| Silent photography    |           | 0FF             |    |
| End day/time          | 2017/11/0 | 6 10:01         |    |
| ?                     | P         | ause→ <b>OK</b> |    |
|                       |           |                 |    |

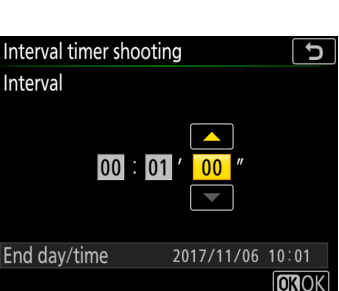

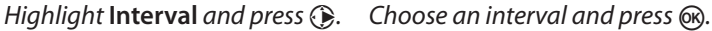

| Workflow | <b>Buttons and Icons</b> |  |
|----------|--------------------------|--|
|----------|--------------------------|--|

J

OKOK

Time-Lapse Movie Techniques, Continued

- Intvl×shots/interval: Choose the number of intervals and the number of shots per interval. In S (single frame) mode, the photographs for each interval will be taken at the rate chosen for Custom Setting d1 (**CL mode shooting speed**).
- Exposure smoothing: Select On to smooth abrupt changes in exposure in modes other than M (note that exposure smoothing only takes effect in mode M if auto ISO sensitivity control is on). Large changes in subject brightness during shooting may result in apparent variations in exposure, in which case it may be necessary to shorten the interval between shots.
- Silent photography: Select On to reduce wear on the shutter mechanism and silence the shutter during shooting; the only time the sound of the shutter or mirror will be heard is when the mirror is raised or lowered at the start and end of shooting. Some camera features will be disabled, including ISO sensitivities of Hi 0.3 through Hi 2.0 (<u>13</u>), flash photography, exposure delay mode, flicker reduction (25), bracketing, and multiple exposure.
- Interval priority: Choose On to prioritize interval timing over exposure time, but note that shooting will end if the camera cannot focus or the shutter release is otherwise disabled.
- Starting storage folder: Select New folder to create a new folder for each sequence shot using interval timer photography, and Reset file numbering to reset file numbering to 0001 when a new folder is created.

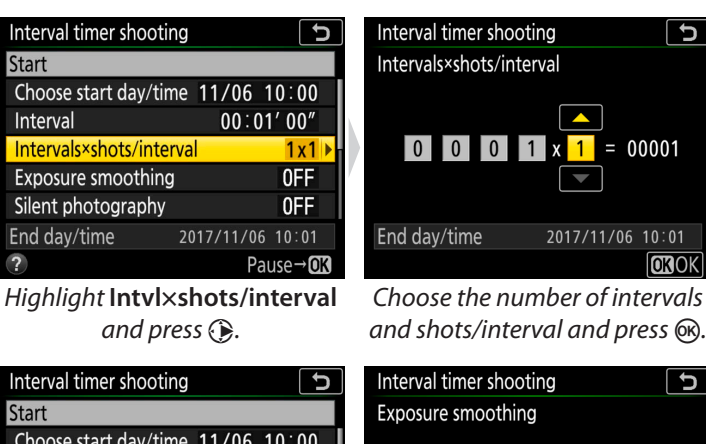

| Start                 |            |        |   |
|-----------------------|------------|--------|---|
| Choose start day/tim  | ne 11/06 ' | 10:00  |   |
| Interval              | 00:00      | 1′ 00″ |   |
| Intervals×shots/inter | val        | 1x1    |   |
| Exposure smoothing    |            | 0FF 🕨  | Ľ |
| Silent photography    |            | 0FF    |   |
| nd day/time           | 2017/11/06 | 10:01  |   |
| 2                     | Da         |        |   |

Highlight **Exposure smoothing** Highlight an option and press (**R**). and press ().

| Interval timer shootir | Ig        | C               |
|------------------------|-----------|-----------------|
| Start                  |           |                 |
| Choose start day/tim   | ne 11/06  | 10:00           |
| Interval               | 00:00     | 01' 00″         |
| Intervals×shots/inter  | val       | 1x1             |
| Exposure smoothing     |           | 0FF             |
| Silent photography     |           | OFF 🕨           |
| End day/time           | 2017/11/0 | 6 10:01         |
| ?                      | P         | ause→ <b>OK</b> |
|                        |           |                 |

Highlight Silent photography and press ().

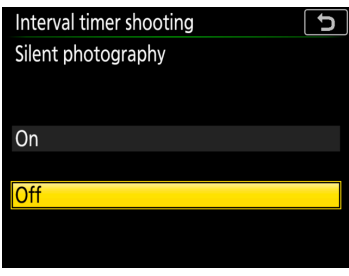

Highlight an option and press @.

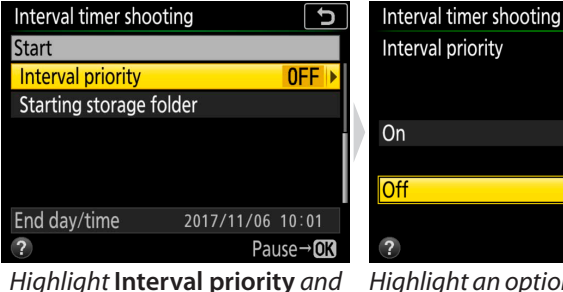

**b** 

0FF

Pause→**OK** 

2017/11/06 10:01

press ().

Highlight Starting storage

folder and press ().

Interval timer shooting

Starting storage folder

Interval priority

End day/time

Start

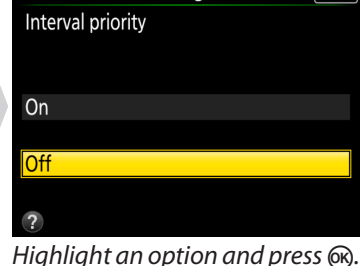

J

Interval timer shooting J Starting storage folder ☑ New folde □ Reset file numbering Select OKOK

Highlight option and press () to select or deselect. Press 🛞 to proceed.

| Workflow      | Buttons and Icons      | Settings         | Tips and Tricks  | Viewing Movies       | Appendix          |
|---------------|------------------------|------------------|------------------|----------------------|-------------------|
|               |                        |                  | Time-L           | apse Movie Techr     | niques, Continued |
| Start chaotin | ~                      |                  |                  |                      |                   |
| Highlight Sta | y.<br>art and press 🛞. | The first series | of shots will be | taken Interval timer | shooting 🕤        |

at the specified starting time, or after about 3 s if **Now** was selected for **Choose start day/time** in Step 2. Shooting will continue at the selected interval until all shots have been taken.

# 4 Create a time-lapse movie.

This step requires third-party software that supports time-lapse movie creation. Use the software to import photos taken using interval timer shooting and create a time-lapse movie.

### Pausing Interval Timer Photography

Interval timer photography can be paused between intervals by pressing ® or selecting **Pause** in the interval timer menu.

### Resuming Interval Timer Photography

To resume shooting immediately, select **Restart** in the interval timer menu.

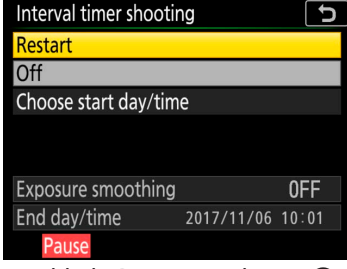

Choose start day/time 11/06 10:00

00:01'00"

2017/11/06 10:01

1x1

0FF

0FF

Pause→**O**K

Interval

Intervals×shots/interval

Exposure smoothing

Silent photography

End day/time

?

Highlight Restart and press ®.

To resume shooting at a specified time:

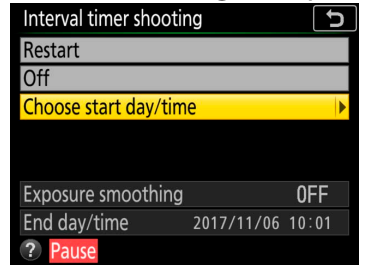

In the interval timer menu, highlight **Choose start day/time** and press **()**.

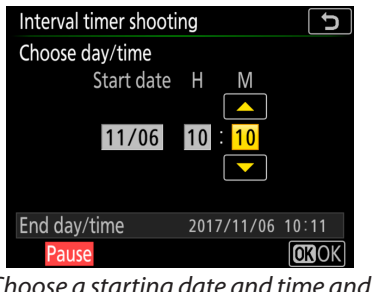

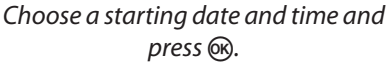

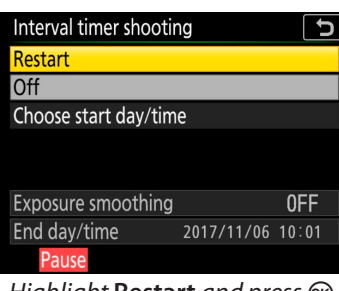

Highlight **Restart** and press **(W)**.

# Ending Interval Timer Photography

To end interval timer photography before all the photos are taken, select **Off** in the interval timer menu.

# 🥐 Out of Memory

If the memory card is full, the interval timer will remain active but no pictures will be taken. Resume shooting after deleting some pictures or turning the camera off and inserting another memory card.

# ! Extending the Metering System's Lower Limit

Enabling both exposure smoothing and silent photography extends the lower limit of the exposure metering system downward by -3 EV, allowing exposure mode **A** to be used with subjects—such as the stars coming out as the sky darkens from dusk, or the sky brightening from night to dawn—that vary so greatly in brightness that they cannot be shot in mode **M**.

| Workflow | <b>Buttons and Icons</b> | Settings |
|----------|--------------------------|----------|
|          |                          |          |

Tips and Tricks

Time-Lapse Movie Techniques, Continued

# <mark>!</mark> During Shooting

During interval timer photography, the **NTVD** icon will flash in the control panel. Immediately before the next interval begins, the shutter speed display will show the number of intervals remaining, and the aperture display will show the number of shots remaining in the current interval. At other times, the number of intervals remaining and the number of shots in each interval can be viewed by pressing the shutter-release button halfway.

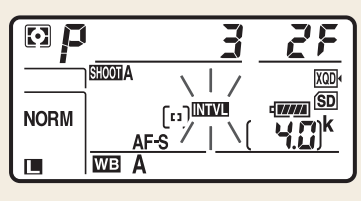

Settings can be adjusted, the menus used, and pictures played back while interval timer photography is in progress. The monitor will turn off automatically about four seconds before each shot. Note that changing camera settings while the interval timer is active may cause shooting to end.

# 🧷 Release Mode

Regardless of the release mode selected, the camera will take the specified number of shots at each interval.

# 🖊 Interval Timer Photography

If the interval is too short, the number of photos taken may be less than the total listed in Step 2 (the number of intervals multiplied by the number of shots per interval) or the flash may fire at less than the power needed for full exposure. Interval timer photography cannot be combined with some camera features, including live view, movie recording, time-lapse movies, long-time exposures (bulb or time photography), and focus shift. In addition, interval timer photography is not available when **Record movies** is selected for Custom Setting g1 (**Custom control assignment**) > **Shutter-release button** ( $\bigcirc$  35). Note that because the shutter speed, frame rate, and time needed to record images may vary from one interval to the next, the time between the end of one interval and the beginning of the next may vary. If shooting cannot proceed at current settings (for example, if a shutter speed of **bult b** or **-** is currently selected in manual exposure mode, the interval is zero, or the start time is in less than a minute), a warning will be displayed in the monitor.

The camera focuses before each shot. If **AF-S** is selected and the camera is unable to focus, the camera will either end interval timer photography (**On** selected **Interval priority**) or skip to the next interval (**Off** selected **Interval priority**) if no photograph is taken after eight seconds.

Interval timer shooting will pause when 论 (self-timer) is selected or if the camera is turned off and then on again (when the camera is off, batteries and memory cards can be replaced without ending interval timer photography). Pausing shooting does not affect interval timer settings.

# 🥐 Bracketing

Adjust bracketing settings before starting interval timer photography. If exposure, flash, or ADL bracketing is active while interval timer photography is in effect, the camera will take the number of shots in the bracketing program at each interval, regardless of the number of shots specified in the interval timer menu. If white balance bracketing is active while interval timer photography is in effect, the camera will take one shot at each interval and process it to create the number of copies specified in the bracketing program. Note that bracketing cannot be used during interval timer photography when **On** is selected for **Interval priority**.

| Workflow | <b>Buttons and Icons</b> |  |
|----------|--------------------------|--|
|          |                          |  |

# **Slow-Motion Movies**

To record silent slow-motion movies, select 1920 × 1080; 30p ×4 (slow-mo), 1920 × 1080; 25p ×4 (slow-mo), or 1920 × 1080; 24p × 5 (slow-mo) for Frame size/frame rate (<u>12</u>). Slow-motion movies are recorded at 4 or 5 times the rated speed and play back at the rated speed. Movies shot at 1920 × 1080; 30p ×4 (slow-mo), for example, are recorded at a frame rate of roughly 120 fps and play back at around 30 fps, meaning that 10 seconds recording produces about 40 seconds of footage.

Recording Approximately 10 seconds

Playback

Approximately 40 seconds

Recording and playback speeds are shown below.

| Frame size/frame rate                    | Recording speed   | Playback speed   |
|------------------------------------------|-------------------|------------------|
| IIII 1920×1080; 30p×4 (slow-mo)          | 120p (119.88 fps) | 30p (29.97 fps)  |
| <b>颤</b> 台 1920 × 1080; 25p ×4 (slow-mo) | 100p (100 fps)    | 25p (25 fps)     |
| 證 1920×1080; 24p×5 (slow-mo)             | 120p (119.88 fps) | 24p (23.976 fps) |

# Slow-Motion Movies

When a slow-motion option is selected, quality is fixed at "normal" and the image area is fixed at DX, regardless of the lens used or the option selected for Image area > Choose image area in the movie shooting menu (<u>20</u>). Movies shot with face-priority AF, pinpoint AF, or subject-tracking AF selected for AF-area mode are recorded using wide-area AF.

| Workflow  | Buttons and Icons | Settings | Tips and Tricks | Viewing Movies | Appendix |
|-----------|-------------------|----------|-----------------|----------------|----------|
| HDMI Outi | out               |          |                 |                |          |

The camera can be connected to HDMI devices for high-definition movie playback and recording.

# **Connecting to an HDMI Device**

The camera can be connected to high-definition video devices using an optional High-Definition Multimedia Interface (HDMI) cable available from Nikon or a third-party type C HDMI cable. Always turn the camera off before connecting or disconnecting the cable.

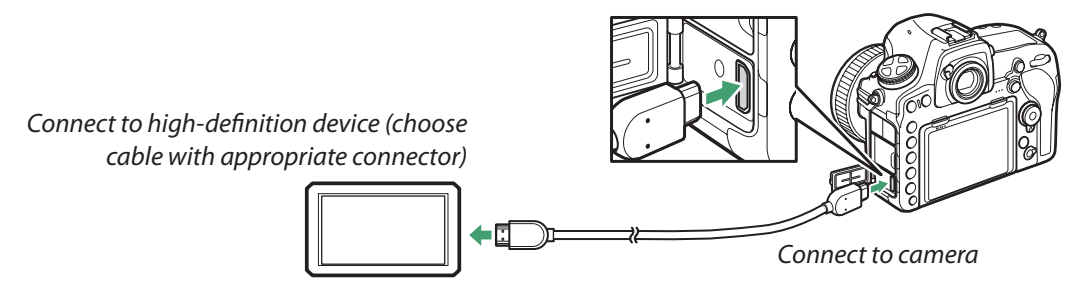

# **HDMI Options**

The **HDMI** option in the setup menu controls output resolution and offers a variety of advanced HDMI options.

# Output Resolution

Choose the format for images output to the HDMI device. If **Auto** is selected, the camera will automatically select the appropriate format.

# External Recording Control

Enabling external recording control allows camera controls to be used

to start and stop recording when the camera is connected via HDMI to a third-party recorder that supports the Atomos Open Protocol (the Atomos SHOGUN, SHOGUN STUDIO, SHOGUN FLAME, SHO-GUN INFERNO, NINJA BLADE, NINJA FLAME, NINJA INFERNO, and SUMO). An icon will be displayed in the camera monitor: CSTBY is displayed in live view, while CREC is displayed during movie recording (note that camera controls cannot be used for movie recording when 3840 × 2160 or 1920 × 1080 slow-mo is selected for frame size; use the controls on the recorder).

During recording, check the recorder and recorder display to ensure that footage is being saved to the device. The camera will end output to the device if the monitor turns off automatically after recording has started; to ensure that recording is not interrupted, select an option for Custom Setting c4 (**Monitor off delay**) > **Live view** that is longer than the intended recording time. If a memory card is inserted in the camera, movies will be recorded both to the memory card and to external device, but note that recording will not begin in the event of a card error or if the card is write-protected and will end when the memory card is full or if recording stops automatically for any reason. Note that depending on the recorder, you may need to adjust recorder settings; for more information, see the manual provided with the recorder.

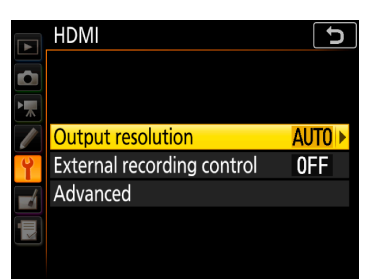

| Workflow                        | Buttons and Icons                                                                                                    | Settings                                                                                              | Tips and Tricks                                                                                       | Viewing Movies                                                                      | Appendix                                                                     |
|---------------------------------|----------------------------------------------------------------------------------------------------|----------------------------------------------------------------------------------------------------|----------------------------------------------------------------------------------------------------|-------------------------------------------------------------------------------------|------------------------------------------------------------------------------|
|                                 |                                                                                                    |                                                                                                    | ,<br>                                                                                                 | HDMI O                                                                              | output, Continued                                                            |
| ■ Advanced<br>Selecting Adv     | <b>/anced</b> displays the                                                                                                    | following optior                                                                                      | 15:                                                                                                   |                                                                                     |                                                                              |
| Output range                    | <ul> <li>Auto is recommended in<br/>range for the HDMI device</li> <li>Limited range: For devices<br/>detail in shadows.</li> <li>Full range: For devices wi<br/>out" or too bright.</li> </ul>                                                                                                    | most situations. If the<br>, you can choose from<br>s with an RGB video sig<br>th an RGB video signal | camera is unable to d<br>the following options:<br>jnal input range of 16 t<br>input range of 0 to 25 | etermine the correct R<br>o 235. Choose this opt<br>5. Choose this option i         | GB video signal output<br>ion if you notice loss of<br>f shadows are "washed |
| Output display size             | Choose horizontal and ver                                                                                                    | tical frame coverage fo                                                                               | or HDMI output from 95                                                                                | 5% or 100%.                                                                         |                                                                              |
| Live view on-<br>screen display | If <b>Off</b> is selected when the camera is connected to an HDMI device, shooting information will not be displayed in the monitor during live view photography. Note that regardless of the option selected, shooting information is not displayed at movie frame sizes of 1920 $\times$ 1080 (slow-mo) or 3840 $\times$ 2160. |                                                                                                    |                                                                                                    |                                                                                     |                                                                              |
| Dual monitor                    | Choose <b>On</b> to mirror the H<br>that regardless of the opti<br>or 3840 × 2160). <b>Dual mo</b>                                                                                                    | DMI display on the car<br>on selected, the camer<br><b>mitor</b> turns on automa                      | nera monitor, <b>Off</b> to tu<br>ra monitor remains on<br>atically when <b>Live viev</b>             | rn the camera monitor<br>at movie frame sizes of<br><b>v on-screen</b> display is ( | off to save power (note<br>1920 × 1080 slow-mo<br><b>Off</b> .               |
| The HDMI/U                      | SB Cable Clip                                                                                                    |                                                                                                    |                                                                                                    |                                                                                     |                                                                              |

To prevent accidental disconnection, attach the supplied clip to HDMI cables or to the supplied USB cable as shown (the illustration shows an HDMI cable; note that the clip may not fit all third-party HDMI cables). Keep the monitor in the storage position when using the cable clip.

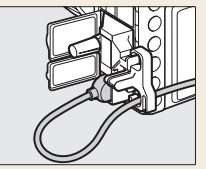

# **Viewing Tips**

Some tips for viewing movies:

# Ten-Second Advance/Rewind

Rotate the main command dial one click to advance or rewind 10 seconds.

# **Skipping to an Index or the Last/First Frame**

If you added index markers during recording, you can skip to the next or previous index frame by rotating the sub-command dial during playback. If there are no intervening index markers, the sub-command dial will take you to the last or first frame.

# 🥐 Index Marking

If **Index marking** is assigned to a control using Custom Setting g1 (**Custom control assignment**, <u>35</u>), you can press the selected control during recording to add indices that can be used to locate frames during editing and playback. Up to 20 indices can be added to each movie.

# **Slow-Motion Playback**

To view a movie in slow motion starting from the current playback position, pause playback and then press  $\mathfrak{P}$ .

# **Using the Touch Screen**

The touch screen offers the following movie playback controls:

# Play/Pause/Resume

Tap the **S** icon to start playback and tap the monitor to pause or resume.

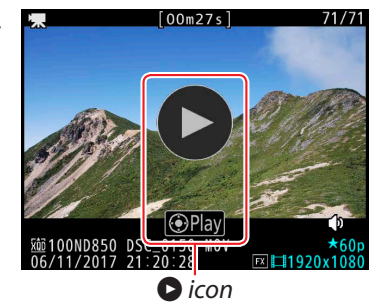

₩BAn

29m59s 1080

DSC 1234

# Skip

Tap the progress bar to skip to the selected position and pause playback. You may find this useful when attempting to find a specific scene in a long movie.

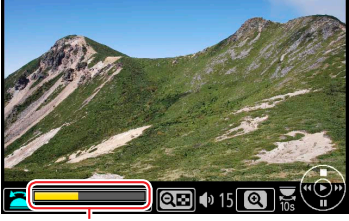

Progress bar

# Volume Control

Tap the  $\mathfrak{P}$  or  $\mathfrak{P}$  icon during playback to adjust the volume.

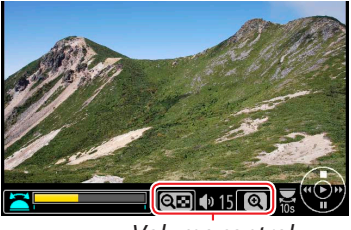

Volume control

**Appendix** 

# **Joining Movie Files Together**

Each movie recorded with the D850 may consist of up to 8 files of up to 4 GB in size. These files can be joined together in ViewNX-i.

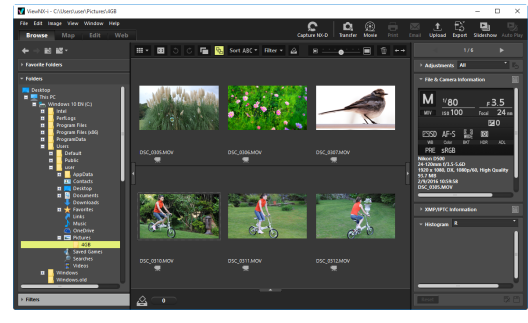

### Select the files in the movie.

Right-click any of the files in the movie and choose **Select set of continuous movies** to select all the movie's component files.

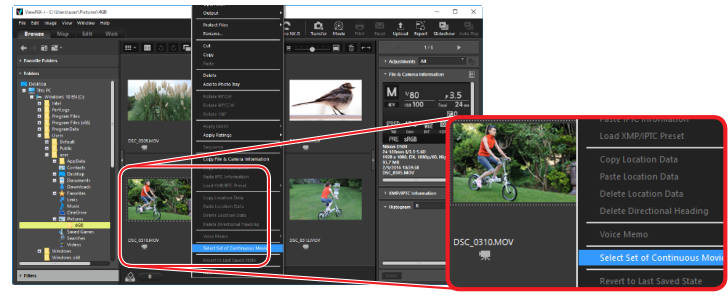

### Launch ViewNX-Movie Editor. Click the (movie) button to launch ViewNX-Movie Editor.

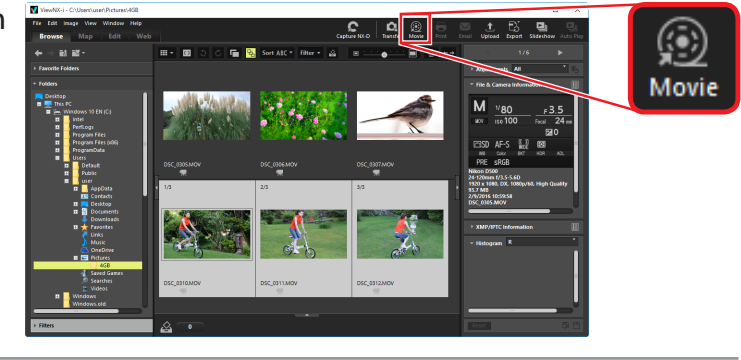

### **B** Click **Combine movies**.

The options at right will be displayed. Click **Combine movies**.

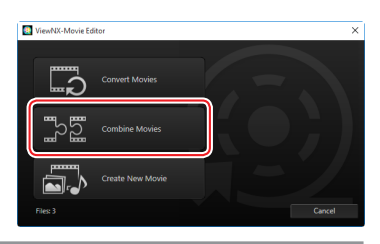

4 Save the movie.

Choose a destination and file name and click **Output**.

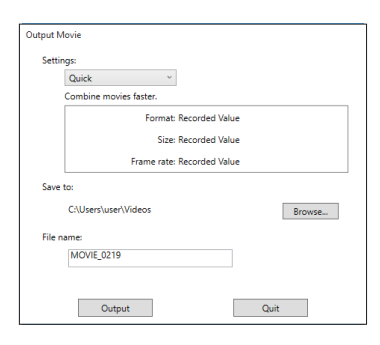

No. 1

\_\_\_

0FF

0FF

ON

Appendix

# **Image Sensor Cleaning**

If you suspect that dirt or dust on the image sensor is appearing in photographs, you can clean the sensor using the Clean image sensor option in the setup menu.

### Position the camera base down.

So that image sensor cleaning has the maximum possible effect, hold the camera base down as shown in the illustration.

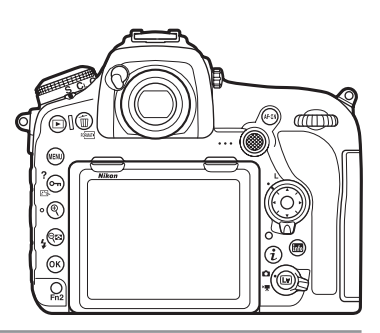

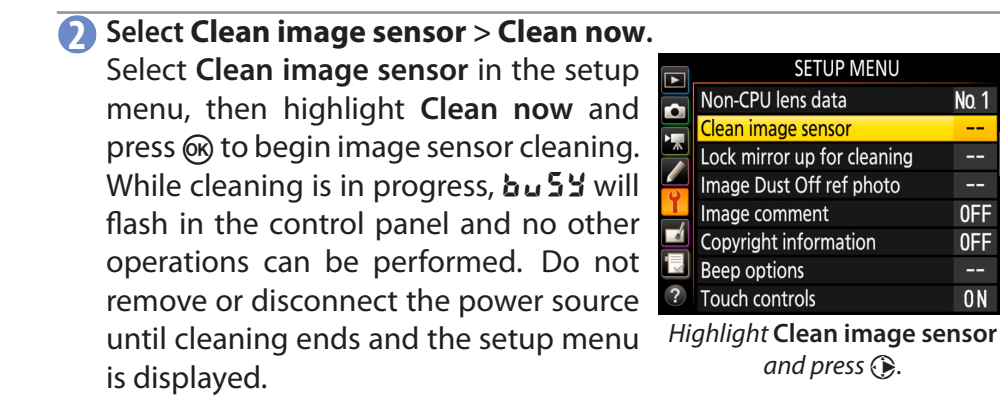

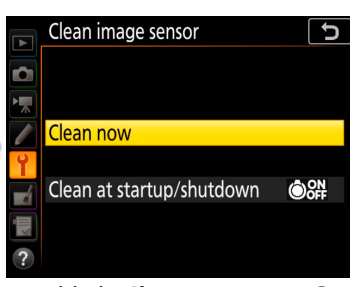

Highlight Clean now press @.

# Troubleshooting

Some things to note when filming.

# **Keeping the Camera Cool**

If live view is used continuously for extended periods, the camera's internal temperature will rise, causing noise (bright spots, randomly-spaced bright pixels, or fog) to appear in images. Use live view only when taking pictures. Note that live view does not end when menus are displayed; unless you intend to resume shooting immediately, exit live view before using the menus.

# **Image Artifacts**

Flicker, banding, or distortion may be visible in the monitor and in the final movie under fluorescent, mercury vapor, or sodium lamps, when power aperture is in use, or if the camera is panned horizontally or an object moves at high speed through frame. Jagged edges, color fringing, moiré, and bright spots may also appear. Bright bands may appear in some areas of the frame with flashing signs and other intermittent light sources or if the subject is briefly illuminated by a strobe or other bright, momentary light source. Noise (randomly-spaced bright pixels, fog, or lines) and unexpected colors may be more noticeable if you zoom in on the view through the lens during live view.

The **Flicker reduction** option (<u>25</u>) in the movie shooting menu can be used to reduce flicker under fluorescent, mercury vapor, or sodium lamps. The desired results may not be obtained if the subject is very bright, in which case you should try a smaller aperture (higher f-number).

# **Ending Recording**

If the maximum length is reached, the memory card fills, the battery runs low, the live view selector is rotated to **(**), the lens is removed, or the camera overheats, filming will end automatically and all footage shot to that point will be saved. No movie will be recorded if the battery is removed during filming.

|--|

Troubleshooting, Continued

# **Unavailable Menu Options**

Menu items that are grayed out can sometimes be accessed by changing camera settings.

# Movie Shooting Menu

| Image area ( 20)      | Not available if slow-mo is selected for <b>Frame</b> | Manage Picture              | Wait for recording (including multiple expo-          |
|-----------------------|-------------------------------------------------------|-----------------------------|-------------------------------------------------------|
|                       | size/frame rate ( <u>12</u> ).                        | Control                     | sure photography) to end.                             |
| Frame size/frame      | Not available if <b>Image area</b> is assigned to     | Auto                        |                                                       |
| rate ( 12)            | a control using Custom Setting g1 (Custom             | Clarity                     | Does not apply to movies.                             |
|                       | control assignment, 🛄 <u>35</u> ).                    | Standard                    |                                                       |
| Movieguality(012)     | Not available if 4K UHD or slow-mo is selected        | Clarity                     | Does not apply to movies.                             |
|                       | for <b>Frame size/frame rate</b> ( <u>12</u> ).       | Neutral                     |                                                       |
| White balance (       | <u>4</u> )                                            | Quick adjust                | Not available in movie mode.                          |
| Preset manual         |                                                       | Clarity                     | Does not apply to movies.                             |
|                       | Check that a memory card is selected as the           | Vivid                       |                                                       |
|                       | destination and that it is inserted, format-          | Clarity                     | Does not apply to movies.                             |
| Conv from existing    | ted, undamaged, and contains at least one             | Monochrome                  |                                                       |
| nhotogranh            | photo.                                                | Clarity                     | Does not apply to movies.                             |
| photograph            | • Ensure the selected preset is not protected.        | Portrait                    |                                                       |
|                       | Wait for recording (including multiple expo-          | Clarity                     | Does not apply to movies.                             |
|                       | sure photography) to end.                             | Landscape                   |                                                       |
| Set Picture Control ( | <u>16</u> )                                           | Clarity                     | Does not apply to movies.                             |
| Auto                  |                                                       | Flat                        |                                                       |
| Clarity               | Does not apply to movies.                             | Quick adjust                | Not available in movie mode.                          |
| Standard              |                                                       | Clarity                     | Does not apply to movies.                             |
| Clarity               | Does not apply to movies.                             | Custom Picture Controls 1–9 |                                                       |
| Neutral               |                                                       | Quick adjust                | Not available in movie mode.                          |
| Quick adjust          | Not available in movie mode.                          | Clarity                     | Does not apply to movies.                             |
| Clarity               | Does not apply to movies.                             | Contrast                    | Not available if the Picture Control uses a cus-      |
| Vivid                 |                                                       |                             | tom tone curve edited using Picture Control           |
| Clarity               | Does not apply to movies.                             | Brightness                  | Utility 2.                                            |
| Monochrome            |                                                       |                             | Check that the memory card is inserted, for-          |
| Clarity               | Does not apply to movies.                             | Load/save                   | matted, and undamaged.                                |
| Portrait              |                                                       |                             | Exit image transfer mode.                             |
| Clarity               | Does not apply to movies.                             | Delete from card            | Ensure that the memory card is not write pro-         |
| Landscape             |                                                       | Copy to card                | tected.                                               |
| Clarity               | Does not apply to movies.                             |                             | Not available if 4K UHD or slow-mo is selected        |
| Flat                  |                                                       | Active D-Lighting           | for Frame size/frame rate ( <u>12</u> ) or if focus   |
| Quick adjust          | Not available in movie mode.                          |                             | peaking is enabled ( $\prod \frac{32}{2}$ ).          |
| Clarity               | Does not apply to movies.                             | Microphone                  |                                                       |
| Custom Picture Contr  | rols 1–9                                              | sensitivity ( <u>26</u> )   | Not available if slow mo is selected for <b>Frame</b> |
| Quick adjust          | Not available in movie mode.                          | Attenuator ( <u>26</u> )    | size/frame rate (CC 12)                               |
| Clarity               | Does not apply to movies.                             | Frequency response          |                                                       |
| Contrast              | Not available if the Picture Control uses a cus-      | ( 27)                       |                                                       |
|                       | tom tone curve edited using Picture Control           | Wind noise reduction        | Not available with external microphones or            |
| Brightness            | Utility 2.                                            | $( \cap 27)$                | if slow-mo is selected for Frame size/frame           |
|                       |                                                       |                             | rate ( <u>12</u> ).                                   |

| Workflow | <b>Buttons and Icons</b> | Settings |
|----------|--------------------------|----------|
|          |                          |          |

**Tips and Tricks** 

Troubleshooting, Continued

|                             | Use a CPU lens.                                                                                                    | ■ The <i>i</i> -Buttor                                           | Menu (Movie Recording)                                                                                                    |
|-----------------------------|----------------------------------------------------------------------------------------------------|------------------------------------------------------------------|----------------------------------------------------------------------------------------------------|
| Time-lanse movie            | <ul> <li>End multiple exposure, interval timer, focus<br/>shift, bracketing, and HDR photography.</li> <li>Set the camera clock.</li> </ul>                | Microphone<br>sensitivity( <u> </u>                              | Not available in slow-motion movie n<br>during recording if <b>Off</b> was selected w<br>recording began.                                       |
| (1141)                      | <ul> <li>Exit image transfer mode.</li> <li>Disconnect the HDMI cable.</li> <li>Choose a shutter speed other than bulb or</li> </ul>                       | Off                                                              | Not available during recording if an other than <b>Off</b> was selected when rebegan.                                                           |
| Start time                  | time.<br>• Disable the negative digitizer.<br>• Check that the shooting time is longer than                                                                | Attenutator ( <u>26</u> )<br>Frequency response<br>( <u>27</u> ) | Not available in slow-motion movie n<br>or if recording began with <b>Off</b> selecte<br>microphone sensitivity.                                |
|                             | <ul><li>the Interval.</li><li>Ensure there is enough space on the memory card to record the time-lapse movie.</li><li>Wait for recording to end.</li></ul> | Wind noise reduction                                             | Not available with external microphone<br>slow-motion movie mode, or if record<br>began <b>Off</b> with selected for microphone<br>sensitivity. |
|                             | <ul> <li>End image upload.</li> <li>If 4K UHD is selected for Frame size/</li> </ul>                                                                       | Multi-selector power aperture ( <u>34</u> )                      | Select Off for Multi-selector ex comp.                                                                                                    |
|                             | of the movie (calculated by dividing the shooting time by the interval to determine the number of frames and then dividing the                             | Multi-selector<br>exposure comp.<br>( <u>34</u> )                | Select Off for Multi-selector pow<br>erture.                                                                                                    |
|                             | number of frames by the frame rate) is less<br>than 3 minutes.                                                                                             |                                                                  | Not available during recording if recording if record began with 4K UHD or slow-mo select for <b>Frame size/frame rate</b> ( 12) 12             |
| Electronic VR ( <u>21</u> ) | Not available if 4K UHD or slow-mo is selected for <b>Frame size/frame rate</b> ( $12$ ) or if focus peaking is enabled ( $132$ ).                         | Peaking level ( <u>32</u> )                                      | selected for <b>Electronic VR</b> ( $\square$ 21),<br><b>D-Lighting</b> ( $\square$ 25), or <b>Highlight</b> ( $\square$ 28)                    |

# ■ The *i*-Button Menu (Movie Mode)

See page 56 for items that are also included in the movie shooting menu.

| Monitor brightness<br>( <u>39</u> ) | If the camera is connected to an HDMI device, select <b>On</b> for <b>HDMI</b> ( $\square 50$ ) > <b>Advanced</b> > <b>Dual monitor</b> .                                                                                   |  |
|-------------------------------------|----------------------------------------------------------------------------------------------------|--|
| Multi-selector power                | Select Off for Multi-selector exposure                                                                                                    |  |
| aperture ( <u>) 34</u> )            | comp.                                                                                                    |  |
| Multi-selector                      | Select Off for Multi-selector power ap-                                                                                                    |  |
| exposure comp.                      | erture.                                                                                                    |  |
| ( 34)                               |                                                                                                    |  |
| ( 34)                               | Select Off for Electronic VR ( <u>21</u> ), Ac-                                                                                                    |  |
| ( 34)                               | <ul> <li>Select Off for Electronic VR (<u>121</u>), Active D-Lighting (<u>25</u>), and Highlight</li> </ul>                                                                                                    |  |
| ( 34) Peaking level( 32)            | <ul> <li>Select Off for Electronic VR (<u>121</u>), Active D-Lighting (<u>25</u>), and Highlight display (<u>138</u>).</li> </ul>                                                                                           |  |
| ( 34) Peaking level( 32)            | <ul> <li>Select Off for Electronic VR (         <sup>21</sup>), Active D-Lighting (         <sup>25</sup>), and Highlight display (         <sup>38</sup>).</li> <li>Select an option other than 4K UHD or slow-</li> </ul> |  |

| Microphone<br>sensitivity( <u>          26</u> )                 | Not available in slow-motion movie mode or during recording if <b>Off</b> was selected when recording began.                                                                                                    |
|------------------------------------------------------------------|----------------------------------------------------------------------------------------------------|
| Off                                                              | Not available during recording if an option other than <b>Off</b> was selected when recording began.                                                                                                    |
| Attenutator ( <u>26</u> )<br>Frequency response<br>( <u>27</u> ) | Not available in slow-motion movie mode or if recording began with <b>Off</b> selected for microphone sensitivity.                                                                                                    |
| Wind noise reduction<br>( <u>27</u> )                            | Not available with external microphones, in slow-motion movie mode, or if recording began <b>Off</b> with selected for microphone sensitivity.                                                                                                    |
| Multi-selector power aperture ( <u>34</u> )                      | Select Off for Multi-selector exposure comp.                                                                                                    |
| Multi-selector<br>exposure comp.<br>( <u>34</u> )                | Select Off for Multi-selector power ap-<br>erture.                                                                                                    |
| Peaking level ( <u>32</u> )                                      | Not available during recording if recording began with 4K UHD or slow-mo selected for <b>Frame size/frame rate</b> ( <u>12</u> ) or <b>Off</b> selected for <b>Electronic VR</b> ( <u>21</u> ), <b>Active D-Lighting</b> ( <u>25</u> ), or <b>Highlight display</b> ( <u>38</u> ). |

### ■ The Photo Shooting Menu

|                     | -                                                |
|---------------------|--------------------------------------------------|
|                     | Set the camera clock.                            |
| Interval timer      | <ul> <li>Exit image transfer mode.</li> </ul>    |
| shooting ( <u> </u> | • End negative digitizer, time-lapse, and focus  |
|                     | shift photography.                               |
| Start               | End multiple exposure photography.               |
|                     | ・ Choose a release mode other than 🖄 (self-      |
|                     | timer).                                          |
|                     | • If <b>Record movies</b> is selected for Custom |
|                     | Setting g1 (Custom control assignment)           |
|                     | > Shutter - release button ( <u>35</u> ), rotate |
|                     | the live view selector to 🗖 (photo live view).   |
| Silent photography  | End bracketing and multiple exposure pho-        |
|                     | tography.                                        |
| Interval priority   | End bracketing.                                  |
|                     | 1                                                |

# **D850 Movie Specifications**

| Image sensor         |                                                                                                    | Picture Control        |                                                   |
|----------------------|----------------------------------------------------------------------------------------------------|------------------------|---------------------------------------------------|
| Image sensor         | 35.9 × 23.9 mm CMOS sensor                                                                            |                        | Same as photo settings, Auto, Standard, Neutral,  |
| Total pixels         | 46.89 million                                                                                         | <b>Picture Control</b> | Vivid, Monochrome, Portrait, Landscape, Flat; se- |
| Dust-reduction       | Image sensor cleaning. Image Dust Off refer-                                                          | System                 | lected Picture Control can be modified: storage   |
| system               | ence data (Capture NX-D software required)                                                            |                        | for custom Picture Controls                       |
| system               |                                                                                                    |                        |                                                   |
| Storage              |                                                                                                    | Monitor                |                                                   |
| Madia                | XQD and SD (Secure Digital) memory cards and                                                          |                        | 8-cm/3.2-in., approx. 2359k-dot (XGA) tilting     |
| media                | UHS-II compliant SDHC and SDXC memory cards                                                           | Monitor                | TFT touch-sensitive LCD with 170° viewing an-     |
|                      |                                                                                                    | Monitor                | gle, approximately 100% frame coverage, and       |
| Movie                |                                                                                                    |                        | manual monitor brightness control                 |
| Metering system      | TTL exposure metering using main image sensor                                                         |                        |                                                   |
| Metering mode        | Matrix, center-weighted, or highlight-weighted                                                        | Interface              |                                                   |
|                      | • 3840 × 2160 (4K UHD); 30p (progressive), 25p,                                                       | USB                    | SuperSpeed USB (USB 3.0 Micro-B connector);       |
|                      | 24p                                                                                                   |                        | connection to built-in USB port is recommended    |
|                      | • 1920 × 1080; 60p, 50p, 30p, 25p, 24p                                                                | HDMI output            | Type C HDMI connector                             |
|                      | • 1280 × 720; 60p, 50p                                                                                | Audio input            | Stereo mini-pin jack (3.5 mm diameter; plug-in    |
| France size (nimela) | • 1920×1080 (slow-mo); 30p ×4, 25p ×4, 24p ×5                                                         | Audio input            | power supported)                                  |
| Frame size (pixels)  | Actual frame rates for 60p, 50p, 30p, 25p, and                                                        | Audio output           | Stereo mini-pin jack (3.5 mm diameter)            |
| and frame rate       | 24p are 59.94, 50, 29.97, 25, and 23.976 fps re-                                                      |                        |                                                   |
|                      | spectively; quality selection available at all sizes                                                  | Power source           |                                                   |
|                      | except $3840 \times 2160$ (when guality is fixed                                                      |                        | One EN-EL15a rechargeable Li-ion battery;         |
|                      | at $\star$ ) and 1920 $\times$ 1080 slow-mo (when quality                                             | Rattery                | EN-EL15 can also be used, but note that less      |
|                      | is fixed at "normal")                                                                                 | Dattery                | footage can be recorded on a single charge        |
| Video sampling       | • Internal: 4:2:0 8-bit                                                                               |                        | than with an EN-EL15a                             |
| rato                 | • HDMI output: 4:2:2 8-bit                                                                            |                        | Optional MB-D18 multi-power battery pack          |
| File format          |                                                                                                    |                        | with one rechargeable Nikon EN-EL18b Li-ion       |
| Video comprossion    | H 264/MPEC 4 Advanced Video Coding                                                                    |                        | battery (available separately), one rechargeable  |
| Audio compression    | 11.204/MFEG-4 Advanced video Courry                                                                   | Battery pack           | Nikon EN-EL15a Li-ion battery, or eight AA al-    |
| Audio recording      | 48 kHz, 16-bit, linear PCM, AAC                                                                       |                        | kaline, Ni-MH, or lithium batteries. An MH-26a    |
| format               |                                                                                                    |                        | or MH-26 battery charger and a BI-5 battery-      |
| Audio recording      | Built-in stereo or external microphone;                                                               |                        | chamber cover (both available separately)         |
| device               | sensitivity adjustable                                                                                |                        | are required when using FN-FL18b batteries        |
|                      | • Exposure modes P, S, and A: Auto ISO sensitivity                                                    |                        | EN-FL 18a EN-FL 18 and EN-FL 15 batteries are     |
|                      | control (ISO 64 to Hi 2) with selectable upper                                                        |                        | also supported but note that less footage can     |
|                      | limit                                                                                                 |                        | be recorded on a single charge with an EN-EI 18   |
| ISO consitivity      | • Exposure mode M: Auto ISO sensitivity control                                                       |                        | than with an ENLEL 18b/ENLEL 18a, and that less   |
| (Recommended         | (ISO 64 to Hi 2) available with selectable up-                                                        |                        | footage can be recorded on a single charge        |
| (Neconiniended       | per limit; manual selection (ISO 64 to 25600 in                                                       |                        | with an EN EI 15 than with an EN EI 15a           |
| Lxposure muex)       | steps of <sup>1</sup> / <sub>3</sub> , <sup>1</sup> / <sub>2</sub> , or 1 EV) with additional options |                        | FLL Ec/ELL Eb AC adapter: requires ED EP power    |
|                      | available equivalent to approximately 0.3, 0.5,                                                       | AC adapter             | en-sc/en-sb AC adapter, requires er-sb power      |
|                      | 0.7, 1, or 2 EV (ISO 102400 equivalent) above                                                         |                        | connector (available separately)                  |
|                      | ISO 25600                                                                                             | Tripod socket          |                                                   |
| Active D Lighting    | Can be selected from Same as photo set-                                                               | Tripod socket          | <sup>1</sup> / <sub>4</sub> in. (ISO 1222)        |
| Active D-Lighting    | tings, Extra high, High, Normal, Low, or Off                                                          | •                      |                                                   |
| Other entires        | Index marking, time-lapse movies, electronic                                                          |                        |                                                   |
| other options        | vibration reduction                                                                                   |                        |                                                   |
|                      |                                                                                                    |                        |                                                   |
| White balance        |                                                                                                    |                        |                                                   |
|                      | Same as photo settings, Auto (3 types), natural                                                       |                        |                                                   |
|                      | light auto, incandescent, fluorescent (/ types),                                                      |                        |                                                   |
|                      | direct sunlight, cloudy, shade, preset manual                                                         |                        |                                                   |
| White balance        | (up to 6 values can be stored, spot white bal-                                                        |                        |                                                   |
|                      | ance measurement available during live view),                                                         |                        |                                                   |
|                      | choose color temperature (2500 K–10,000 K), all                                                       |                        |                                                   |
|                      | with fine-tuning                                                                                      |                        |                                                   |
|                      | Ť                                                                                                    |                        |                                                   |